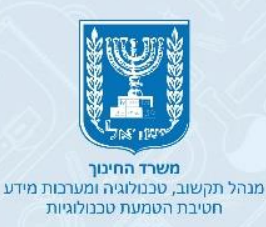

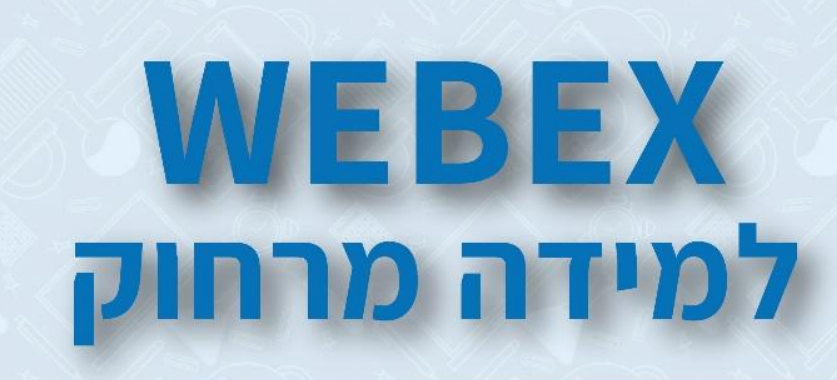

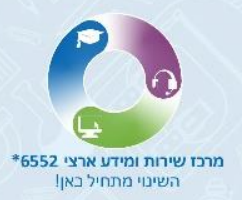

# • הנחיות להורדת האפליקציה

- כניסה לאפליקציה בהזדהות אחידה של משרד החינוך
  - מסך ראשי של האפליקציה
    - הגדרות האפליקציה
  - (החדר האישי שלכם) My Personal Room -
    - (וומן) Calendar -
    - יצירת מפגש ובחירת הגדרות
      - תפעול המפגש
      - תפריט ניווט עליון -
        - סרגל כלים
  - 1. הדלקת/כיבוי מצלמת הווידאו והמיקרופון
    - 2. שיתוף מסך
      - 3. לוח לבן
    - 4. משתתפים
      - 5. צ'אט
    - 6. אפשרויות נוספות
      - 7. סיום המפגש
    - עדכון גרסת האפליקציה

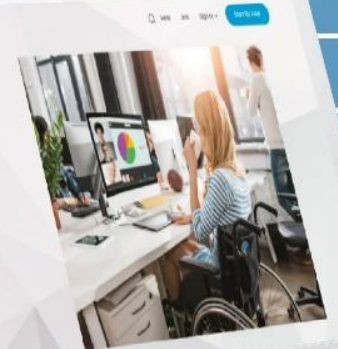

Keep your team connected and your work secure. Van contenting and committeened

# יתרונות ה- WEBEX

- במפגש וובקס יכולים להשתתף עד 1,000 משתתפים!
- הכלי מאפשר לקיים מפגשים כיתתיים מקוונים באמצעות שיחות ווידאו.
- בעזרתו תוכלו לשמור על קשר רציף עם התלמידים שלכם למטרות תקשורת ולמידה.
  - ניתן לקיים מפגש מקוון ללא הגבלת זמן.

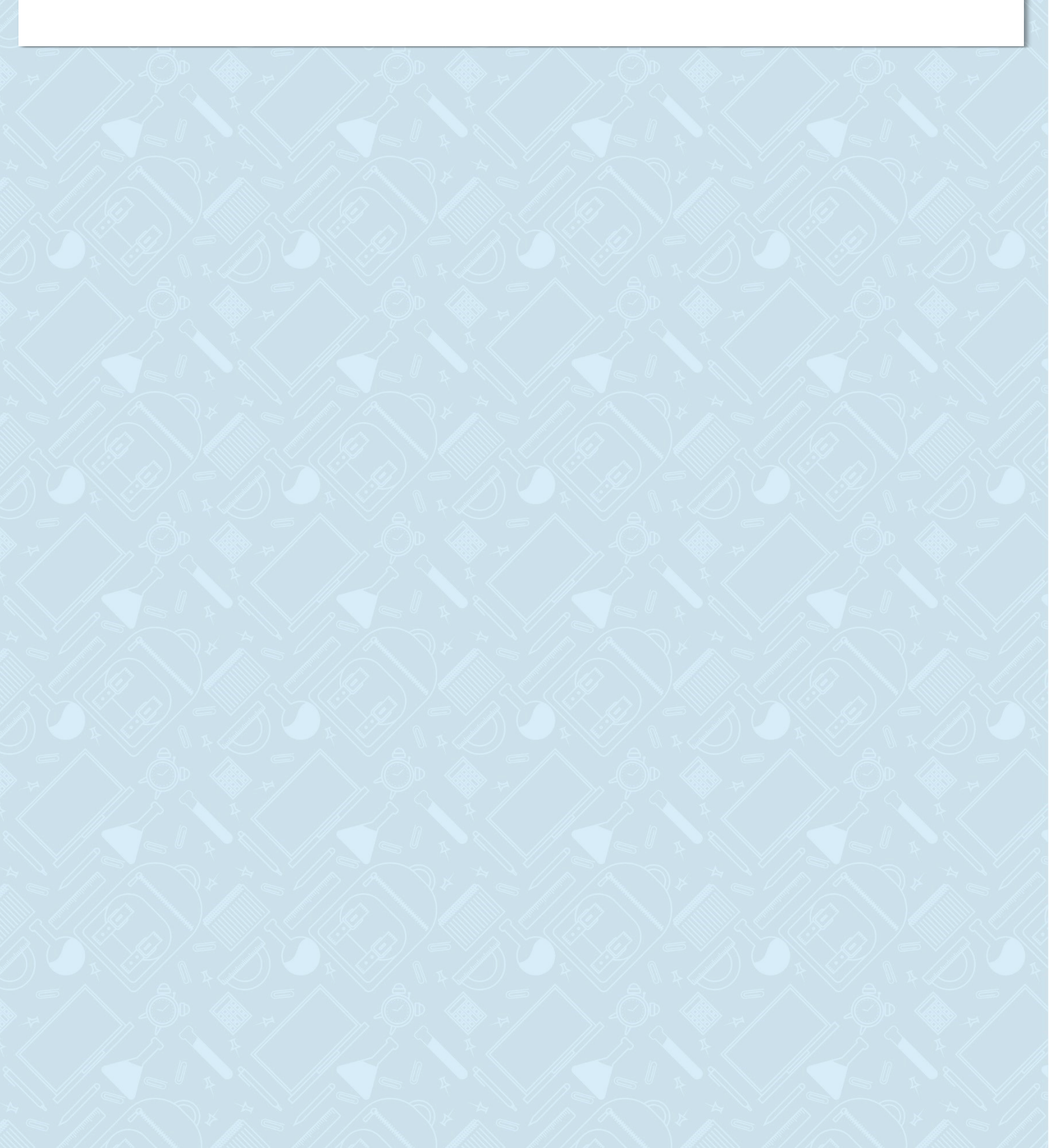

### הנחיות להורדת האפליקציה WEBEX

1. הקלידו בדפדפן "הורדת אפליקציית וובקס"

#### **Cisco Webex | Download** 2. לחצו על

| רכלי ₪ חדשות ₪ תמונות יו סרטונים ייס מפות יינעוד הגדרות כלים<br>כ-1,180 שניות)<br>מודעה - www.bezeq.co.ll יישר יישר יישר יישר יישר יישר יישר יי                 |
|----------------------------------------------------------------------------------------------------|
| כ-1,180 שניות) כ-0.36 שניות)<br>שנדעה - /www.bezeq.co.il מודעה - /www.bezeq.co.il                                                                               |
| י www.bezeq.co.il/ • מודעה                                                                                                    |
|                                                                                                    |
| פלטפורמת Webex של בזק עסקים - 3 חודשים ראשונים והתקנה חינם                                                                                                    |
| בזק עסקים מציעה פתרון מקיף לעבודה מרחוק עם חיבור לעסק מכל מקום ובכל זמן ל3 חודשים ללא עלות. בזק<br>מספקת פתרונות תקשורת מתקדמים לעסקים קטנים, בינוניים וגדולים. |
| downloads < www.webex.com ▼ לדף המתורגם                                                                                                    |
| Cisco Webex   Download                                                                                                    |
| Install Cisco Webex Meetings or Cisco Webex Teams on any device of your device. Get step-by-                                                                    |
| step instructions for scheduling your own meetings,                                                                                                    |
|                                                                                                    |
| Webex Player Webex download                                                                                                    |
| webex vs 200m webex join meeting<br>Webex Add Webex to Chrome                                                                                                   |
| דרף המתורגם שלדף המתורגם v Download-the-Ci < en-us < help.webex.com                                                                                             |
| Video Conferencing - Download the Cisco Webex Meetings                                                                                                    |
| Customers who are locked down to a specific meeting application version should - 2020 באפרי 6                                                                   |

#### **Download for Windows** לחצו על Webex Meetings .3

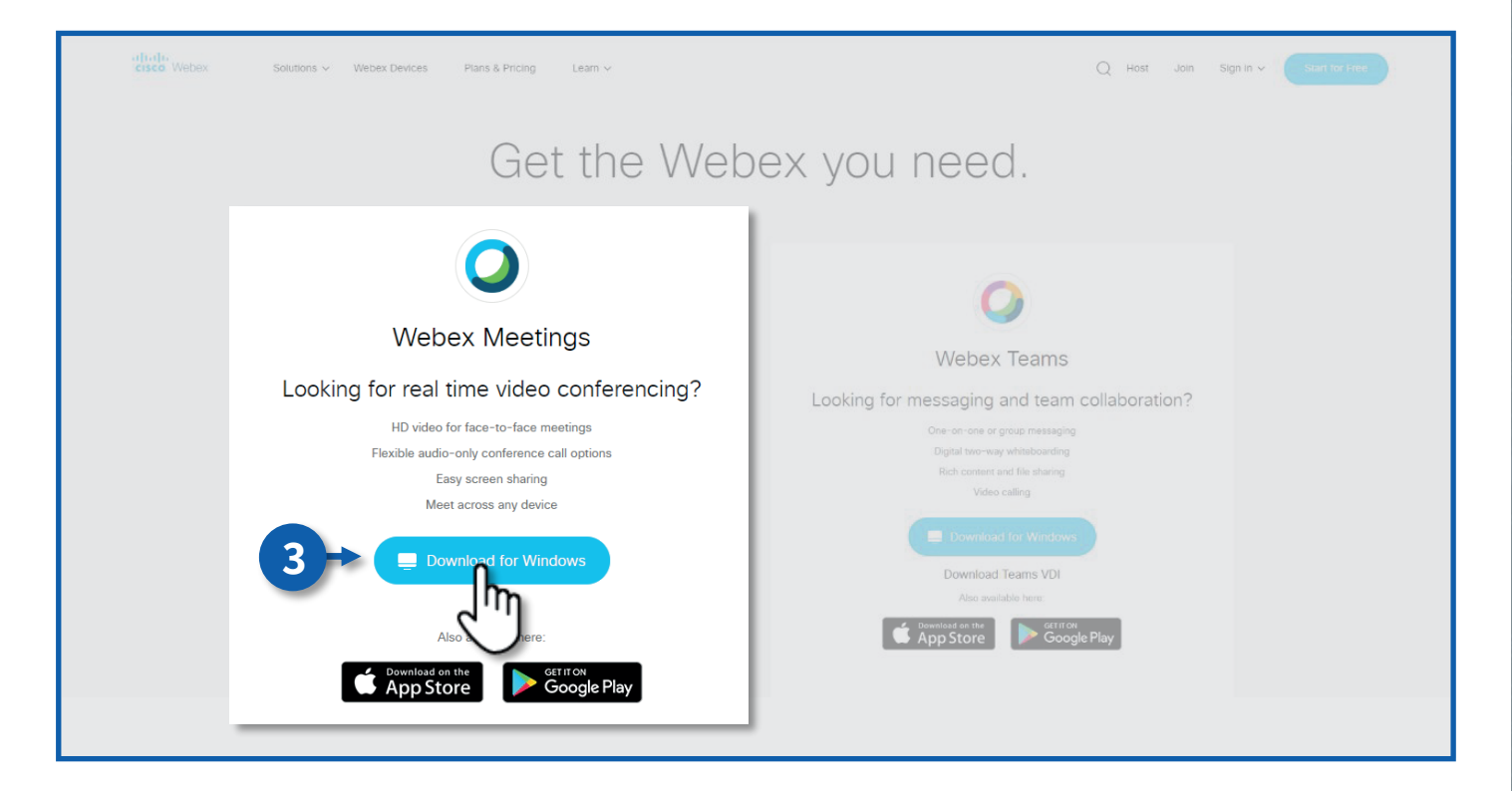

## כניסה לאפליקציה בהזדהות אחידה של משרד החינוך

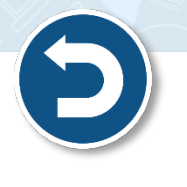

- על פי הנחיות אבטחת מידע של משרד החינוך יש להיכנס לאפליקציה **בהזדהות אחידה** של המשרד.
  - היכנסו לפורטל עובדי הוראה > דף מפגש כיתה וירטואלי (סינכרוני) > כניסה ל-WEBEX

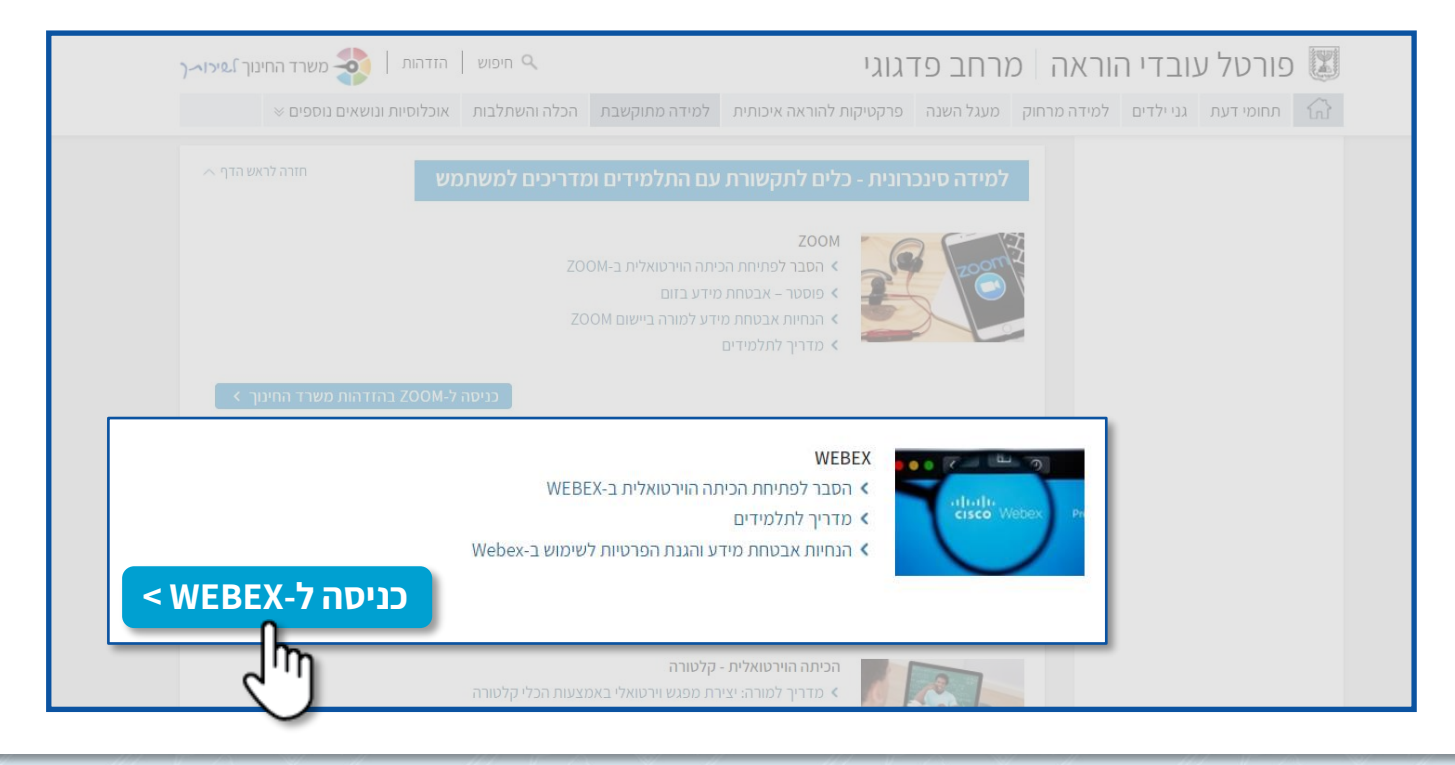

- הזדהו במערכת > בחרו את האפשרות המתאימה עבורכם:
  - 1. הקלידו קוד משתמש וסיסמה ולחצו על **כניסה**
- SMS הקלידו את מס' תעודת הזהות שלכם ולחצו על שלחו לי .2
  יישלח אליכם לנייד קוד אימות!

| כניסה באמצעות קוד משתמש וסיסמה     כניסה באמצעות SMS זמינה למשתמשים להם קיים     כניסה באמצעות באמצעות או או או או או או או או או או או או או                                          |
|----------------------------------------------------------------------------------------------------|
| כניסה באמצעות קוד משתמש וסיסמה כניסה באמצעות SMS כניסה באמצעות SMS כניסה באמצעות און SMS כניסה באמצעות און כניסה באמצעות און משתמשים להם קיים כניסה באמצעות כשר און גייד במערכות המשרד |
| קוד משתמש<br>או הנחיות לעדכון טלפון נייד                                                                                                    |
| סיסמה 💿                                                                                                    |
| כניסה שלחו לי SMS                                                                                                    |

My WebEx Profile העתיקו את כתובת הדוא"ל המופיעה באזור •

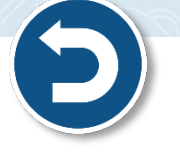

|                                                    |                                                                                               | For - אַראיפּגר אַטאינער אַראינער אָראיפּאַ אַראינער אַראינער אַראינער אַז |
|----------------------------------------------------|-----------------------------------------------------------------------------------------------|----------------------------------------------------------------------------|
| G Home                                             | $\mathbb{Q}_{\varepsilon}$ . Join a meeting or search for a meeting, recording, or transcript | O English   Classic View                                                   |
| Meetings <ul> <li>Recordings</li> </ul>            | My Webex Profile                                                                              |                                                                            |
| Preferences           nol         Insights         |                                                                                               |                                                                            |
| <ul> <li>⑦ Support</li> <li>↓ Downloads</li> </ul> |                                                                                               |                                                                            |
| Feedback                                           | ישראלה ישראלי<br>Edit My Profile                                                              |                                                                            |
|                                                    |                                                                                               |                                                                            |
|                                                    |                                                                                               |                                                                            |

- היכנסו לאפליקציה (שהורדתם למחשב שלכם)
  - 1. הדביקו את כתובת הדוא"ל
    - **Next** 2. לחצו על

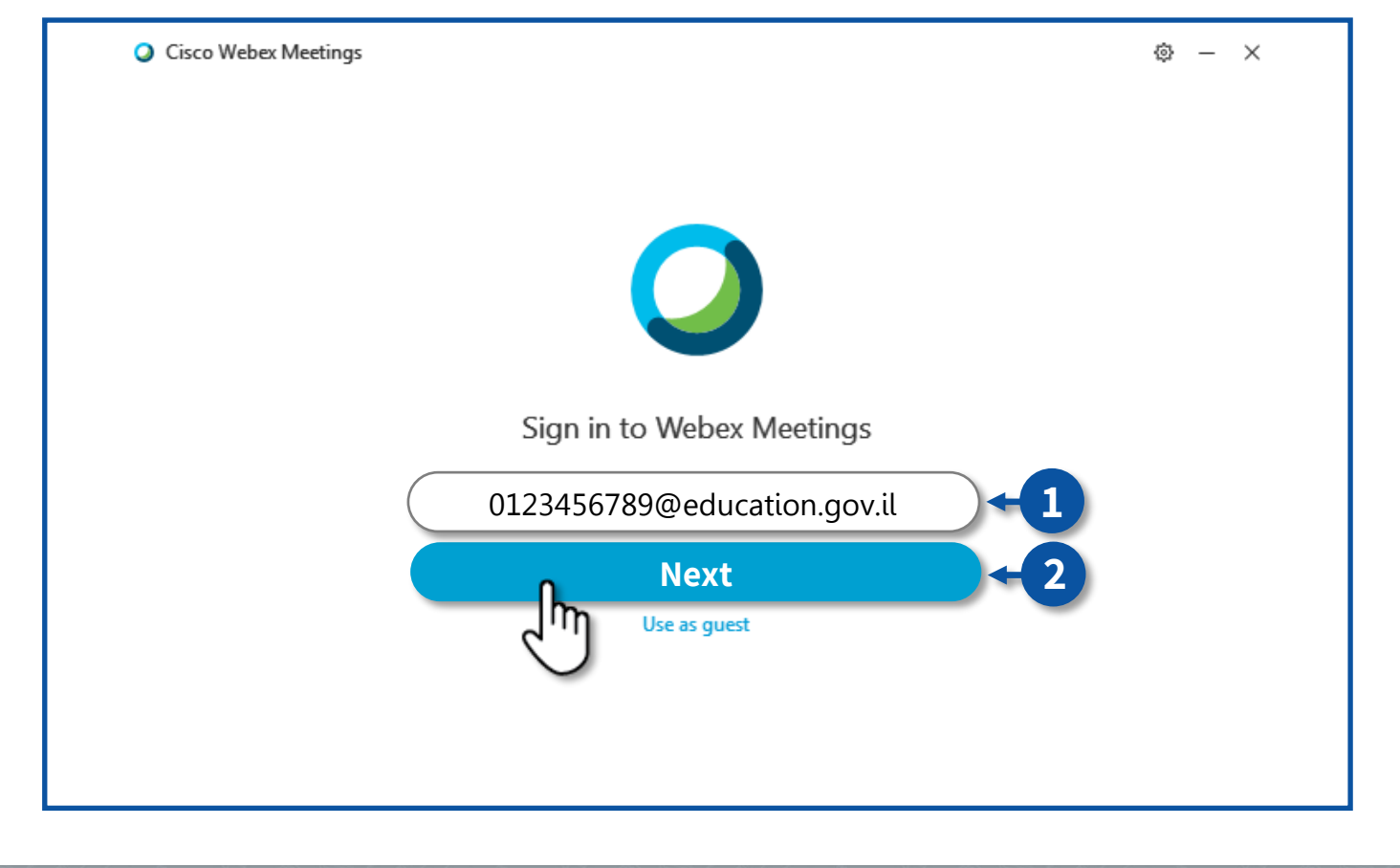

| Ð                    |                                      | <b>Next</b> א להמשך לחצו על. |
|----------------------|--------------------------------------|------------------------------|
| Cisco Webex Meetings |                                      | @ — ×                        |
|                      |                                      |                              |
|                      | Which Webex site do you want to use? |                              |
|                      | O Enter your site URL:               |                              |
|                      | educationgovil.webex.com             |                              |
| <                    |                                      |                              |
|                      | Next                                 | <b>←</b> 3                   |
|                      |                                      |                              |

# 4. כעת הנכם מחוברים לאפליקציה באמצעות הזדהות אחידה של משרד החינוך

| Cisco Webex Meetings Update ② - 4 → ・・・・・・・・・・・・・・・・・・・・・・・・・・・・・・・・・・・ | - ×<br>x ( |
|-------------------------------------------------------------------------|------------|
| Join a Meeting ©                                                        |            |
| Enter meeting information                                               |            |
| Upcoming Meetings                                                       |            |
| יום ראשון 23 אוגוסט 2020 🛗                                              | G          |
| You have no meetings.                                                   |            |
| Sonnect to a device                                                     |            |

4

# WEBEX מסך ראשי של אפליקציית

- במסך הראשי תוכלו לבצע מספר פעולות: 🔹
- להגדרות האפליקציה, לחצו על (
- 2. קישור קבוע עבור "My Personal Room" (החדר האישי שלכם), לחצו על 🔟 להעתקת הקישור.
  - בלבד! Start a Meeting קישור זה מיועד עבור מפגשים שפתחתם אותם באמצעות כפתור 👸
    - Start a Meeting לחצו על לחצו 3.
    - 4. להתחלת **מפגש עתידי**, לחצו על Schedule
    - יופיעו המפגשים העתידיים Upcoming Meetings . באזור

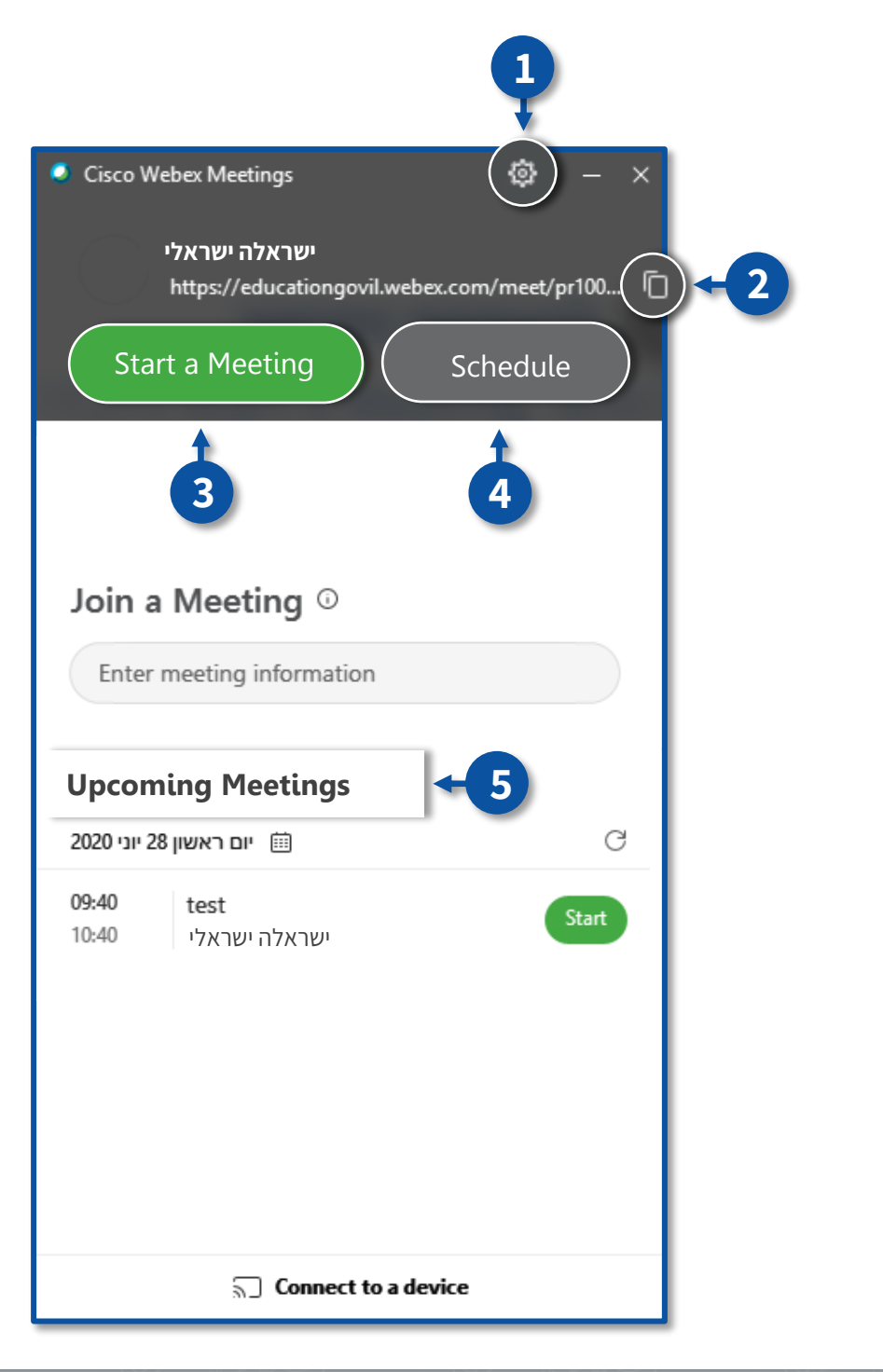

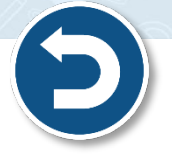

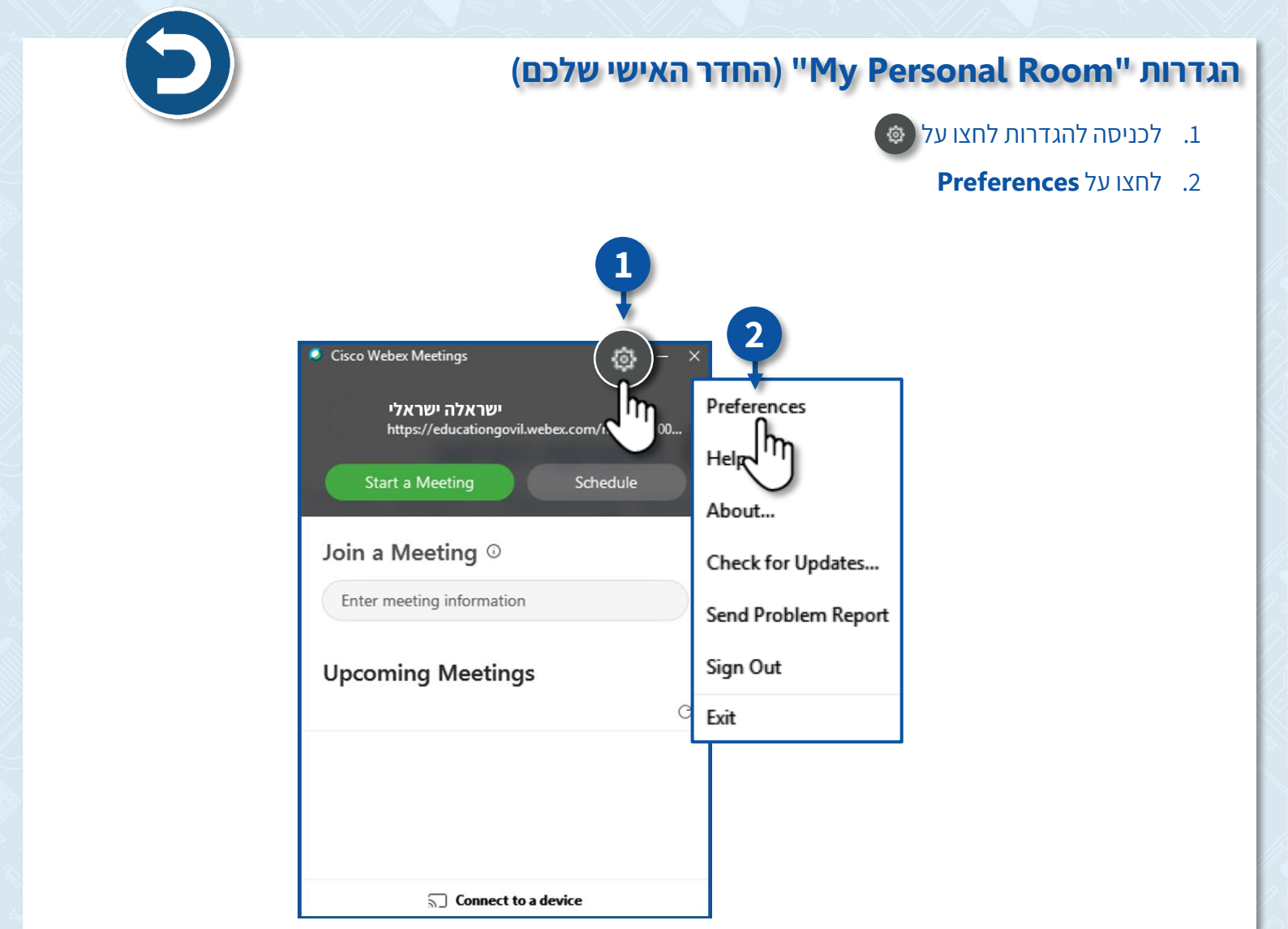

#### My Personal Room לחצועל. 3

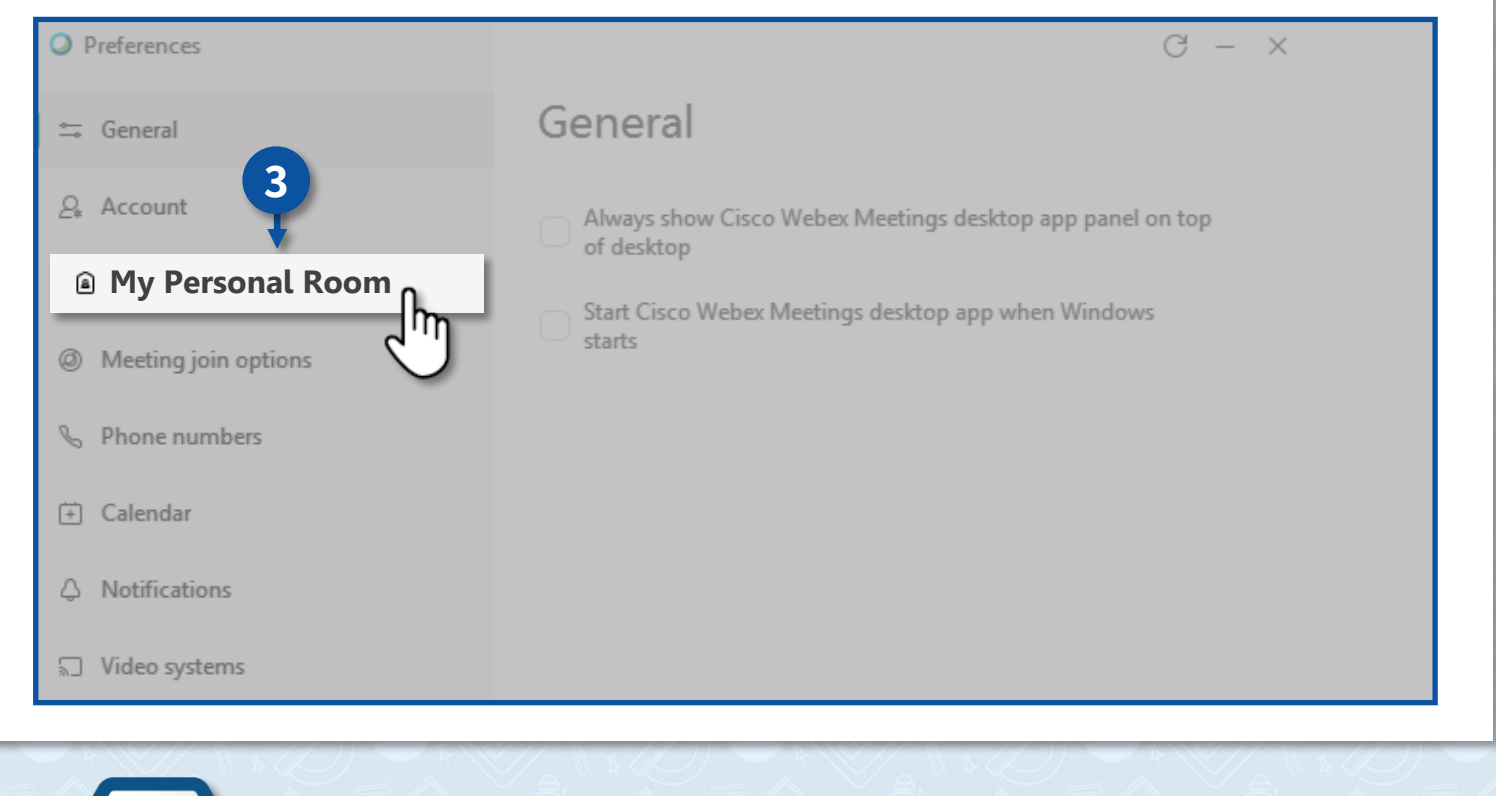

### Edit my Personal Room on the Webex site לחצו על.

| Preferences            | G – ×                                            |
|------------------------|--------------------------------------------------|
| ⇔ General              | My Personal Room                                 |
| <u>Q</u> Account       | Personal Room name:                              |
| My Personal Room       |                                                  |
| Ø Meeting join options | Personal Room link: ①                            |
| ℅ Phone numbers        | https://educationgovil.webex.com/meet/           |
| 🔁 Calendar             | Personal Room number:                            |
| A Notifications        | 121-727-7905                                     |
| 5 Video systems        | Video address:<br>73715@educationgovil.webex.com |
|                        | Host PIN: <sup>①</sup>                           |
|                        | 7949                                             |
|                        | Edit my Personal Room on the Webex site          |
|                        |                                                  |

- במסך זה תוכלו לעדכן את ההגדרות:
- 1. שדה Personal Room name תוכלו לשנות את שם החדר שלכם
- שדה Automatic lock תוכלו לנעול את המפגש מראש כך שהמשתתפים לא יוכלו להיכנס למפגש ללא
   האישור שלכם, לנעילת המפגש סמנו V בריבוע.
  - **Save** 3. לשמירת ההגדרות לחצו על

| Home                           |                    |                                                                                        | English Classic View |
|--------------------------------|--------------------|----------------------------------------------------------------------------------------|----------------------|
| Meetings                       | Droforonoor        |                                                                                        |                      |
| <ul> <li>Recordings</li> </ul> | Preferences        | 1                                                                                      |                      |
| Preferences                    | General My Pe      | rsonal Room Audio and Video Scheduling Recording                                       |                      |
| 00 Insights                    |                    |                                                                                        |                      |
| <ul> <li>Support</li> </ul>    | Personal Room name | ישראלה ישראלי's Personal Room                                                          |                      |
| ↓ Downloads                    |                    | Your Personal Room name must be between 1 and 128 characters                           |                      |
| Feedback                       | Personal Room link | https://educationgovil.webex.com/meet/ pr1002273715                                    |                      |
|                                | Host PIN: (1)      | 7949                                                                                   |                      |
|                                | Automatic lock:    | $\checkmark$ Automatically lock my room 0 $\checkmark$ minutes after meeting starts so | people               |
|                                |                    | Cap't enter until Ladmit them                                                          | 2                    |
|                                |                    |                                                                                        |                      |
|                                | Notification: ()   | Notify me by email when someone enters my Personal Room lobby while I am away          |                      |
|                                | Alternate host:    | Let others host my Personal Room meetings without me                                   |                      |
|                                |                    |                                                                                        |                      |
|                                |                    |                                                                                        |                      |
| Webex Training                 |                    |                                                                                        |                      |
| Webex Events                   | Cancel             | Save 3                                                                                 |                      |
| rebox capport                  |                    |                                                                                        |                      |
|                                |                    | C .)                                                                                   |                      |
|                                |                    |                                                                                        |                      |
| 7                              |                    |                                                                                        |                      |
|                                |                    |                                                                                        |                      |

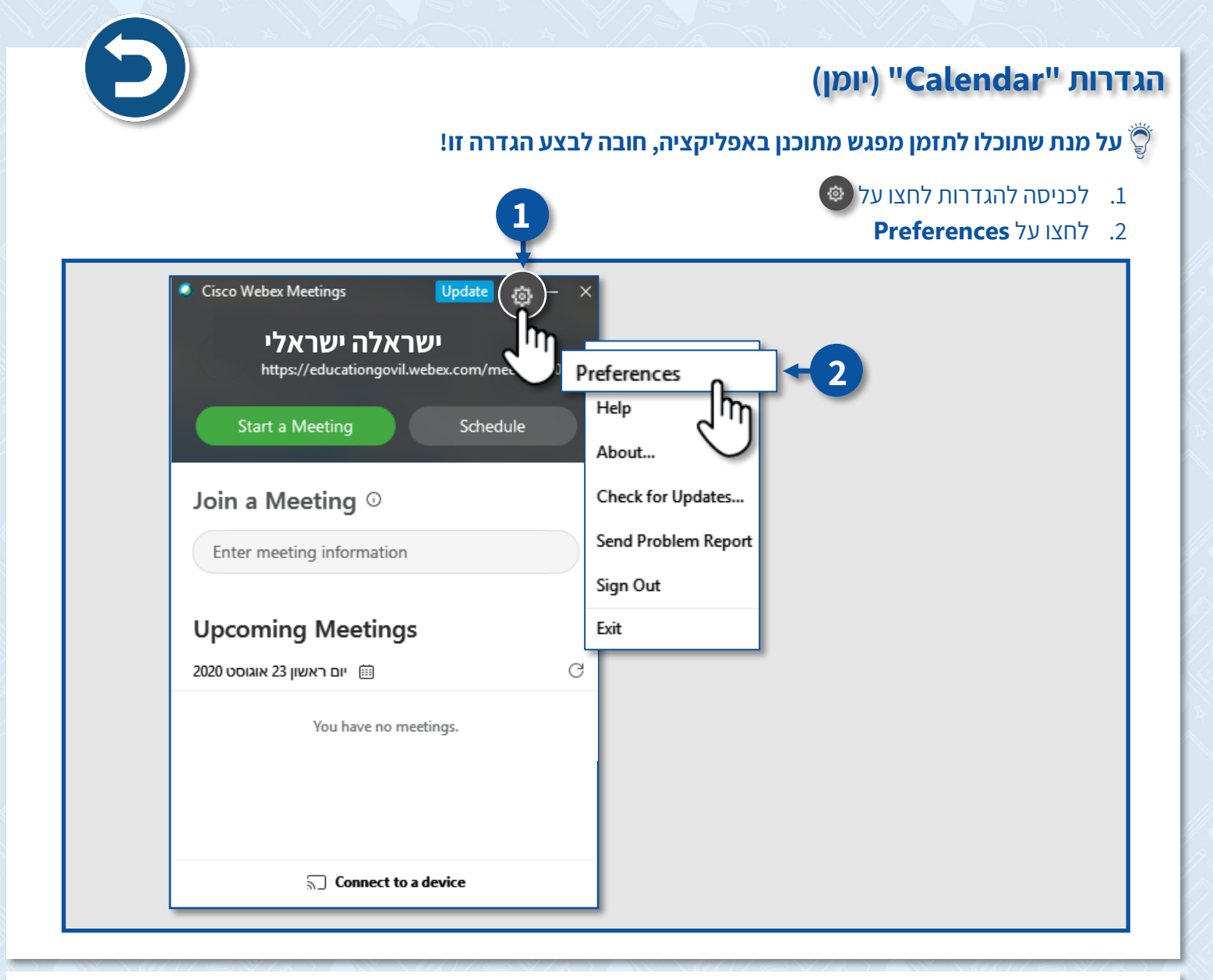

#### Calendar לחצו על. 3

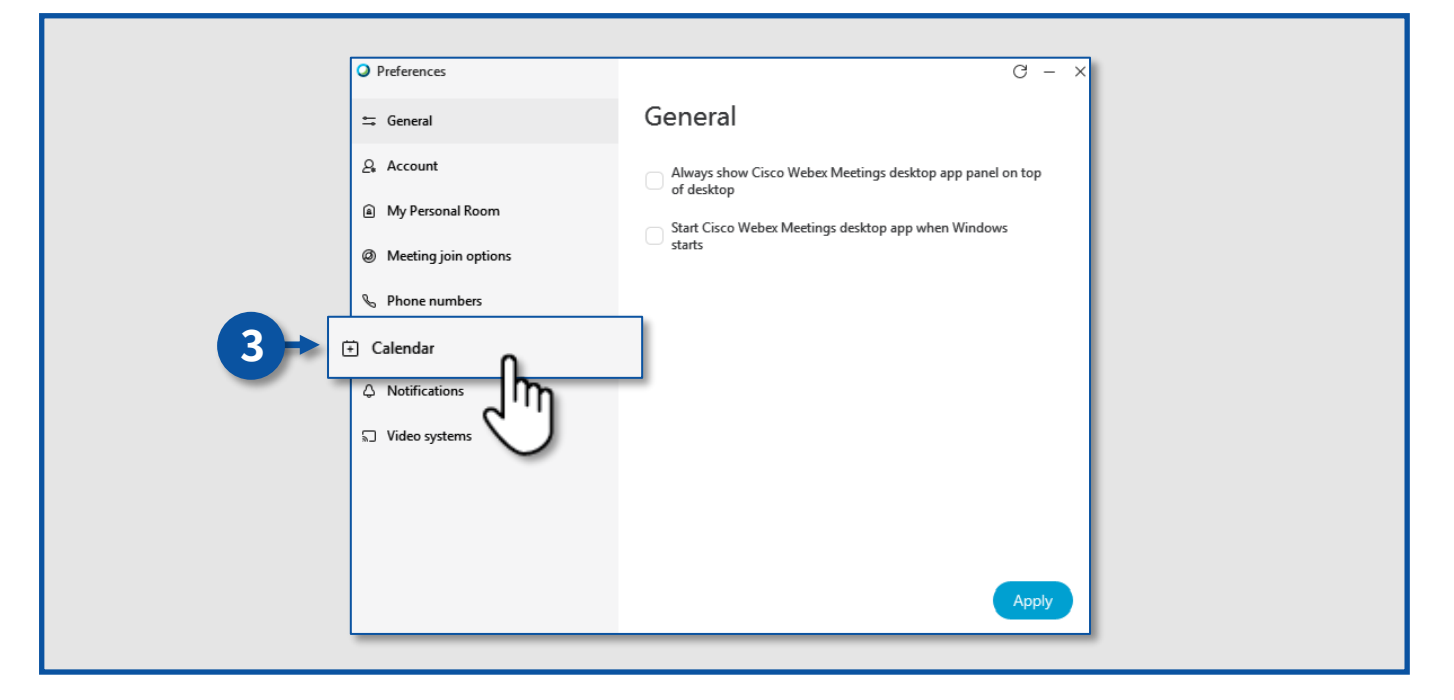

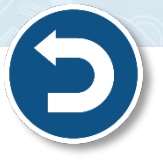

9

4. בשדה Meetings list סמנו את האפשרות

- . בשדה Schedule meeting Scheduler סמנו את האפשרות 5.
  - 6. לחצו על **Apply**

| Preferences            | G - ×                                                                         |
|------------------------|-------------------------------------------------------------------------------|
| 😄 General              | Calendar                                                                      |
| <u>A</u> Account       | Meetings list                                                                 |
| My Personal Room       | Which meeting calendar do you want to use for your meetings list?             |
| Ø Meeting join options | Powebex                                                                       |
| 🗞 Phone numbers        | Microsoft Outlook                                                             |
| 😧 Calendar             | Number of days to show in meetings list: 7 V                                  |
| Q Notifications        |                                                                               |
| ູ □ Video systems      | Schedule meetings Which scheduler do you want to use for scheduling meetings? |
|                        | Microsoft Outlook                                                             |
| Ē                      | Po Webex site meeting scheduler                                               |
|                        |                                                                               |
|                        | Apply - 6                                                                     |
|                        |                                                                               |
|                        | <b>`</b>                                                                      |

### יצירת מפגש ובחירת הגדרות

#### יצירת מפגש

• ליצירת מפגש עתידי לחצו על

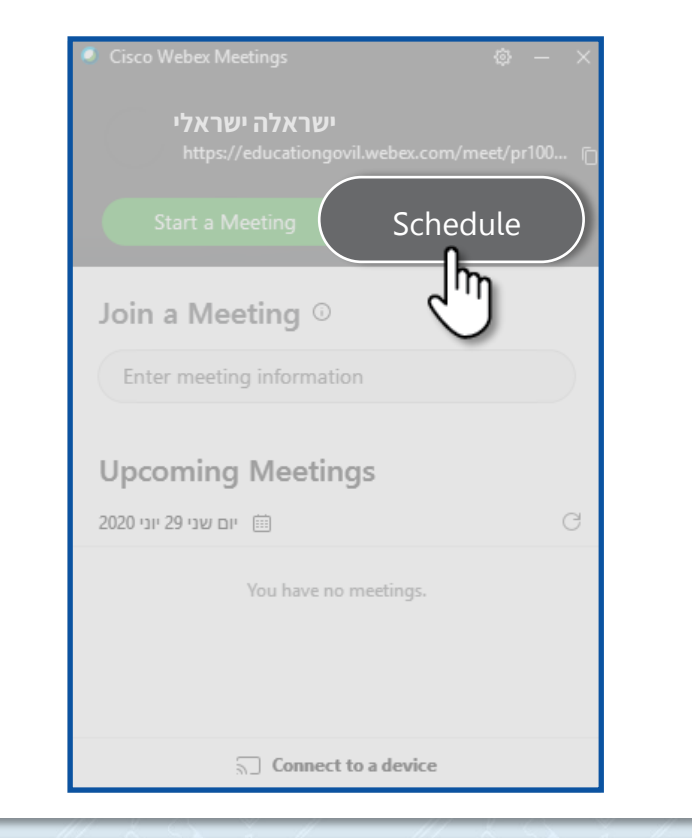

שדה Meeting topic – תוכלו להקליד את שם המפגש הרצוי
 שדה זה הוא שדה חובה!

| G Home                             | Q Join a meeting                       | or search for a meeting, recording, or transcript | English                                                      | Classic View            |
|------------------------------------|----------------------------------------|---------------------------------------------------|--------------------------------------------------------------|-------------------------|
| i Meetings                         |                                        |                                                   |                                                              |                         |
| Recordings                         | Schedule a Meet                        | ng                                                | Meeting templates Webex Meetings Default                     | ~                       |
| 🔅 Preferences                      |                                        |                                                   |                                                              |                         |
| Dol Insights                       | Meeting type                           | Webex Meetings Pro Meeting                        |                                                              |                         |
| ⑦ Support                          |                                        |                                                   |                                                              |                         |
| $\underline{\downarrow}$ Downloads | * Meeting topic                        |                                                   |                                                              |                         |
| 💮 Feedback                         | Date and time                          | Monday, Jun 29, 2020 12:00 pm Duration: 1 hour $$ | rusalem 🗡                                                    | -                       |
|                                    |                                        | Recurrence                                        |                                                              |                         |
|                                    | 3 Attendees                            |                                                   |                                                              |                         |
|                                    | Show advanced options $\smallsetminus$ |                                                   |                                                              |                         |
|                                    |                                        |                                                   |                                                              |                         |
|                                    |                                        |                                                   |                                                              |                         |
|                                    | Cancel Start                           |                                                   |                                                              |                         |
|                                    |                                        |                                                   |                                                              |                         |
| Webex Training                     |                                        |                                                   |                                                              | (                       |
| Webex Events                       |                                        |                                                   |                                                              |                         |
|                                    |                                        | © 2020 Cisc                                       | co and/or its affiliates. All rights reserved. Privacy State | ment   Terms of Service |

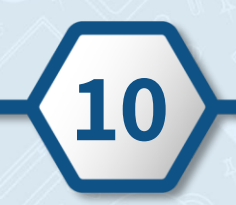

| Ð                              |                       | סיסמה עבור המפגש.<br>ו על ההנחיות.                                                    | ניתן להזין <b>Meeting password</b> - ניתן להזין<br>אר אתם מזינים את הסיסמה, הקפידו<br>ה זה הוא שדה חובה! | 2. שדה<br>כאש• 🌍 |
|--------------------------------|-----------------------|---------------------------------------------------------------------------------------|----------------------------------------------------------------------------------------------------|------------------|
| G Home                         | Q Join a m            | setting or search for a meeting, recording, or transcript                             | English   Classic View                                                                                   |                  |
| Meetings     Recordings        | Cabadula a M          |                                                                                       |                                                                                                    |                  |
| Preferences                    | 2                     | eeung                                                                                 | weering relipiates weekings berauit                                                                      |                  |
| <u>Col</u> Insights            | Meeting type          | Webex Meetings Pro Meeting                                                            |                                                                                                    |                  |
| <ol> <li>Support</li> </ol>    | Meeting topic         |                                                                                       |                                                                                                    |                  |
| ↓ Downloads                    |                       |                                                                                       |                                                                                                    |                  |
| 💮 Feedback                     | * Meeting password    | υς)ρυναν642                                                                           | 6                                                                                                    |                  |
|                                |                       | Recurrence                                                                            |                                                                                                    |                  |
|                                | Attendees             | Meeting password requirements                                                         |                                                                                                    |                  |
|                                | Show advanced options | Must Contain                                                                          |                                                                                                    |                  |
|                                |                       | ✓ At least 4 characters                                                               |                                                                                                    |                  |
|                                |                       | Must Not Contain<br>✓ Easy-to-guess keywords, such as your                            |                                                                                                    |                  |
|                                | Cancel Sta            | company name, username, or meeting topic                                              |                                                                                                    |                  |
|                                |                       | ✓ Spaces or unsupported special characters,<br>such as  `, ", /, &, <, >, =. [, and ] |                                                                                                    |                  |
| Webex Fraining<br>Webex Events |                       |                                                                                       |                                                                                                    | C                |
| Webex Support                  |                       |                                                                                       |                                                                                                    |                  |
|                                |                       | © 2020 C                                                                              | isco and/or its affiliates. All rights reserved. Privacy Statement   Terms of Service                    |                  |

Date and time - בחרו את המועד, השעה ואורך המפגש הרצויים.
 לשמירה לחצו על Done

| rdings |        | Schedule a Meeting                      |          |          |    |    |        |                                          | Meeting temp       | ates Webex Meetings Default ~                               |
|--------|--------|-----------------------------------------|----------|----------|----|----|--------|------------------------------------------|--------------------|-------------------------------------------------------------|
| tences |        | Meeting type Webex Meetings Pro Meeting |          |          |    |    |        | Meetings Pro Meeting                     |                    |                                                             |
| ort    |        | 7                                       | * Mootir | na topic |    |    |        |                                          |                    |                                                             |
| loads  | Date a | nd tim                                  | пе       |          |    |    | Monda  | Jun 29, 2020 12:00 pm Duratio            | n: 1 hour 🖌 (UTC+  | 03:00) Jerusalem 🗸                                          |
| pack   | _      | _                                       | Date a   | nd time  | _  | -  | Monday | lun 29, 2020 12:00 pm Duration: 1 hour 🗸 | (UTC+03:00) Jer    |                                                             |
|        |        |                                         |          |          |    |    |        |                                          | 61                 |                                                             |
|        | <      |                                         | J        | un 20    | 20 |    | >      | Time                                     | $\checkmark$       |                                                             |
|        |        |                                         |          |          |    |    |        | 12 ~ : 00                                | ~                  |                                                             |
|        | 31     | 1                                       | 2        | 3        | 4  | 5  | 6      | 🔵 am 🧿 pm                                |                    |                                                             |
|        | 7      | 8                                       | 9        | 10       | 11 | 12 | 13     | Duration                                 |                    |                                                             |
|        | 14     | 15                                      | 16       | 17       | 18 | 19 | 20     | 1 hour V 0 mi                            | nutes 🗸            |                                                             |
| ling   | 21     | 22                                      | 23       | 24       | 25 | 26 | 27     |                                          |                    |                                                             |
|        | 28     | 29                                      | 30       |          | 2  |    | 4      | Done                                     |                    |                                                             |
|        |        | 6                                       |          |          |    |    |        | 4                                        | (/or its affiliate | . All rights reserved. Privacy Statement   Terms of Service |
|        |        | _                                       | _        | _        | _  | _  | _      | <u> </u>                                 |                    |                                                             |

# 4. שדה Attendees – תוכלו לשלוח זימון למפגש באמצעות דוא"ל, הקלידו את כתובת הדוא"ל

הרצויה.

| G Home                                                                  | Q Join a meeting or search for a meeting, recording, or transcript (0) English Classic View |
|-------------------------------------------------------------------------|---------------------------------------------------------------------------------------------|
| <ul> <li>Meetings</li> <li>Recordings</li> <li>谷 Preferences</li> </ul> | Schedule a Meeting Meeting templetes Webex Meetings Default                                 |
| 000 Insights                                                            | Meeting type Webex Meetings Pro Meeting                                                     |
| ⑦ Support                                                               | * Meeting topic                                                                             |
| Feedback                                                                | Date and time Tuesday, Jun 30, 2020 12:00 pm. Duration: 1 hour V<br>(UTC+03:00) Jerusalem V |
|                                                                         | Attendees     Separate email addresses with a comma or semicolon                            |
|                                                                         | Show advanced options $\checkmark$                                                          |
|                                                                         | Cancel Schedule Save as template                                                            |

#### הגדרות

# Show advanced options לכניסה להגדרות לחצו על •

| G Home                                           |                                    |                                                                                              | English   Classic View                     |
|--------------------------------------------------|------------------------------------|----------------------------------------------------------------------------------------------|--------------------------------------------|
| Meetings     Recordings     Preferences          | Schedule a Mee                     | ting                                                                                         | Meeting templates Webex Meetings Default V |
| <u>0ell</u> insights<br>⑦ Support<br>↓ Downloads | * Meeting topic * Meeting password | Vebuk mesunga HO mesung<br>UcjpJ/GV642                                                       | C                                          |
| Feedback                                         | Date and time                      | Tuesday, Jun 30, 2020 12:00 pm Duration: 1 hour ∨<br>(UTC+03:00) Jerusalem ∨<br>☐ Recurrence |                                            |
| [                                                | Attendess Show advanced op         | Separate email addresses with a comma or semicoton                                           |                                            |
|                                                  | Cancel Schedule                    | Audio connection options Agenda                                                              | ~<br>~                                     |
|                                                  |                                    | Scheduling Options                                                                           |                                            |

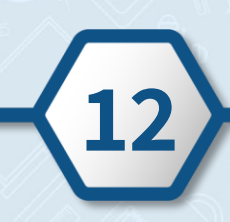

# • להוספת תקציר/תיאור למפגש, לחצו על Agenda.

| Home                           |                          |                                                   | English Classic View                    |
|--------------------------------|--------------------------|---------------------------------------------------|-----------------------------------------|
| Meetings                       |                          |                                                   |                                         |
| <ul> <li>Recordings</li> </ul> | Schedule a Meet          | ng Mee                                            | ting templates Webex Meetings Default ~ |
| 🔅 Preferences                  |                          |                                                   |                                         |
| 00 Insights                    | Meeting type             | Webex Meetings Pro Meeting                        |                                         |
| O Support                      | * Meeting topic          |                                                   |                                         |
| $\downarrow$ Downloads         | * Meeting password       | UcjpJvGV642                                       |                                         |
| - Feedback                     | Date and time            | Tuesday, Jun 30, 2020 12:00 pm Duration: 1 hour 🖂 |                                         |
|                                |                          | (UTC+03:00) Jerusalem $\sim$                      |                                         |
|                                |                          | Recurrence                                        |                                         |
|                                | Show advanced options    |                                                   |                                         |
|                                | Audio connection options |                                                   | ~                                       |
|                                | Agenda                   |                                                   | Ň.                                      |
|                                | Scheduling Options       |                                                   |                                         |
| Webex Training<br>Webex Events | Cancel Schedule          | Save as template                                  |                                         |

# • להגדרות המפגש, לחצו על Scheduling Options.

| Home                           |                                                                   | English Classic View                       |
|--------------------------------|-------------------------------------------------------------------|--------------------------------------------|
| Meetings                       |                                                                   |                                            |
| <ul> <li>Recordings</li> </ul> | Schedule a Meeting                                                | Meeting templates Webex Meetings Default V |
| Preferences                    |                                                                   |                                            |
| 0.0 Insights                   | Meeting type Webex Meetings Pro Meeting                           | ×                                          |
| ⑦ Support                      | * Meeting topic                                                   |                                            |
| ↓ Downloads                    | * Meeting password UcjpJvGV642                                    | C                                          |
| - Feedback                     | Date and time Tuesday, Jun 30, 2020 12:00 pm, Duration: 1 hour, V |                                            |
|                                | UTC+03.00) Jerusalem V                                            |                                            |
|                                |                                                                   |                                            |
|                                | Show advanced options A                                           |                                            |
|                                | Audia according options                                           |                                            |
|                                | Audio connection options                                          |                                            |
|                                | Agenda                                                            | $\checkmark$                               |
|                                | Scheduling Options                                                | ň                                          |
|                                |                                                                   | m                                          |
| Webex Training<br>Webex Events | Cancel Schedule Save as template                                  | 2                                          |
|                                |                                                                   | $\smile$                                   |

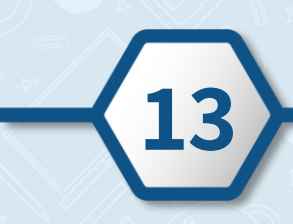

שדה Automatic recording - למניעת המשתתפים להקלטת המפגש הסירו את ה – V מהריבוע.
 בהתאם להנחיות הגנת הפרטיות בלמידה מרחוק, מומלץ לא להקליט את המפגשים!

| Meetings                           | Scheduling Options                    |                                                                                     |
|------------------------------------|---------------------------------------|-------------------------------------------------------------------------------------|
| Recordings                         | account ①                             | Require attendees to have an account on this site in order to join this meeting     |
| 谷 Preferences                      | d lemate bost                         | Let anyone with a host account on this site or anyone joining from an authenticated |
| <u>Dal</u> Insights                |                                       | Cisco video device in this organization host my meeting                             |
| ⑦ Support                          | Automatic recording                   | Automatically start recording when the meeting starts                               |
| $\underline{\downarrow}$ Downloads | · · · · · · · · · · · · · · · · · · · | _lm                                                                                 |
| 💬 Feedback                         | Exclude password                      | d'U e password from email invitation                                                |
|                                    | Registration ①                        | 0                                                                                   |
|                                    |                                       | Require attendee registration                                                       |
|                                    | Email reminder                        | 15 V minutes before meeting starts                                                  |
|                                    | Meeting options                       | Edit meeting options                                                                |
|                                    | Attendee privileges                   | Edit attendee privileges                                                            |
| Webex Training<br>Webex Events     |                                       |                                                                                     |
| Webex Support                      | Cancel Schedule                       | Save as template                                                                    |

שדה Registration – אם אתם מעוניינים שמשתתפי המפגש לא יצטרכו להירשם לוובקס על מנת להשתתף
 במפגש, סמנו את האפשרות None.

| <ul> <li>Recordings</li> <li>Require account ①</li> <li>Require account ①</li> <li>Require account ①</li> <li>Require account ①</li> <li>Require attendees to have an account on this site in order to join this meeting</li> <li>Alternate host</li> <li>Let anyone with a host account on this site or anyone joining from an authenticated</li> <li>Cisco video device in this organization host my meeting</li> <li>Support</li> <li>Downloads</li> <li>Feedback</li> <li>Registration ①</li> <li>None</li> </ul>                                                                                                    |  |
|----------------------------------------------------------------------------------------------------|--|
| <ul> <li>♦ Preferences         <ul> <li>Alternate host</li> <li>Let anyone with a host account on this site or anyone joining from an authenticated</li> <li>Cisco video device in this organization host my meeting</li> <li>Support</li> <li>Downloads</li> <li>Feedback</li> </ul> </li> <li>Registration ①</li> <li>None</li> </ul>                                                                                                    |  |
| Insights       Cisco video device in this organization host my meeting         ②       Support       2         ▲       Downloads       Automatic recording         ▲       Exclude password       Exclude password from email invitation         Registration ③       None                                                                                                    |  |
| ② Support       ▲         ▲       Downloads         ④       Feedback         Registration ③       ●         None         ●                                                                                                    |  |
| Downloads     Exclude password     Exclude password from email invitation     Registration     None     D     C     C                                                                                                    |  |
| C Feedback Registration ① O None                                                                                                    |  |
| 0                                                                                                    |  |
| Comparison     Comparison      Comparison     Comparison     Comparison |  |
| Email reminder                                                                                                    |  |
| Meeting options Edit meeting options                                                                                                    |  |
| Attendee privileges Edit attendee privileges                                                                                                    |  |
| Webex Training<br>Meber Events                                                                                                    |  |
| Webex Events         Cancel         Schedule         Save as template                                                                                                    |  |

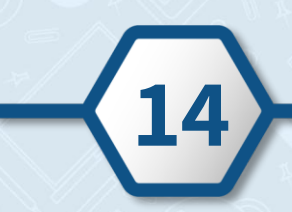

# • להגדרות נוספות, לחצו על Edit meeting options.

| Meetings                                        | Scheduling Options  |                                                                                     |
|-------------------------------------------------|---------------------|-------------------------------------------------------------------------------------|
| Recordings                                      | Require account ①   | Require attendees to have an account on this site in order to join this meeting     |
| <i>?? Preferences</i>                           | Alternate host      | Let anyone with a host account on this site or anyone joining from an authenticated |
| <u>Dol</u> Insights                             |                     | Cisco video device in this organization host my meeting                             |
| ③ Support                                       | Automatic recording | Automatically start recording when the meeting starts                               |
| $\downarrow$ Downloads                          | Exclude password    | Exclude password from email invitation                                              |
| 💬 Feedback                                      | Exclude password    |                                                                                     |
|                                                 | Registration ()     | None     Require attendee registration                                              |
|                                                 | Email reminder      | 15 V minutes before meeting starts                                                  |
|                                                 | Meeting options     | Edit meeting options                                                                |
| Webex Training<br>Webex Events<br>Webex Support | Cancel Schedule     | Save as template                                                                    |

אם הנכם מעוניינים לתת הרשאה למשתתפים להקליד הערות בחלון המפגש,
 אם הנכם מעוניינים לתת הרשאה למשתתפים להקליד הערות בחלון המפגש,
 Allow all participants to take notes

| cisco: Viebox |                     |                                                          | in the second second second second |
|---------------|---------------------|----------------------------------------------------------|------------------------------------|
| G Home        |                     | Meeting options ×                                        | English Classic View 1 - 98-54     |
|               |                     | Select options that you want participants to have when   |                                    |
|               |                     | ineeding begins.                                         |                                    |
|               |                     | Chat                                                     |                                    |
|               |                     | Video                                                    |                                    |
|               |                     | Notes                                                    |                                    |
|               |                     | <ul> <li>Allow all participants to take notes</li> </ul> |                                    |
|               | Alternate host      |                                                          |                                    |
|               | Automatic recording | ble closed captioning<br>lie transfer                    |                                    |
|               |                     | Enable UCF rich media for attendees                      |                                    |
|               |                     |                                                          |                                    |
|               |                     | Cancel OK                                                |                                    |
|               |                     |                                                          |                                    |
|               |                     |                                                          |                                    |

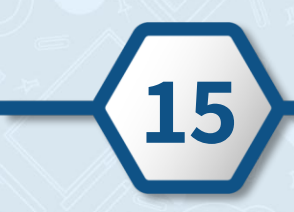

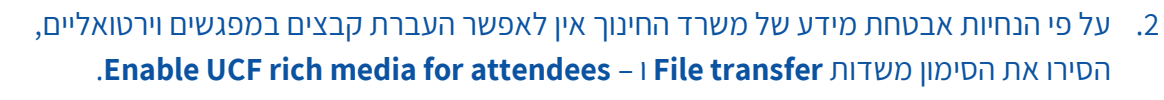

.0K ליציאה ושמירה לחצו על

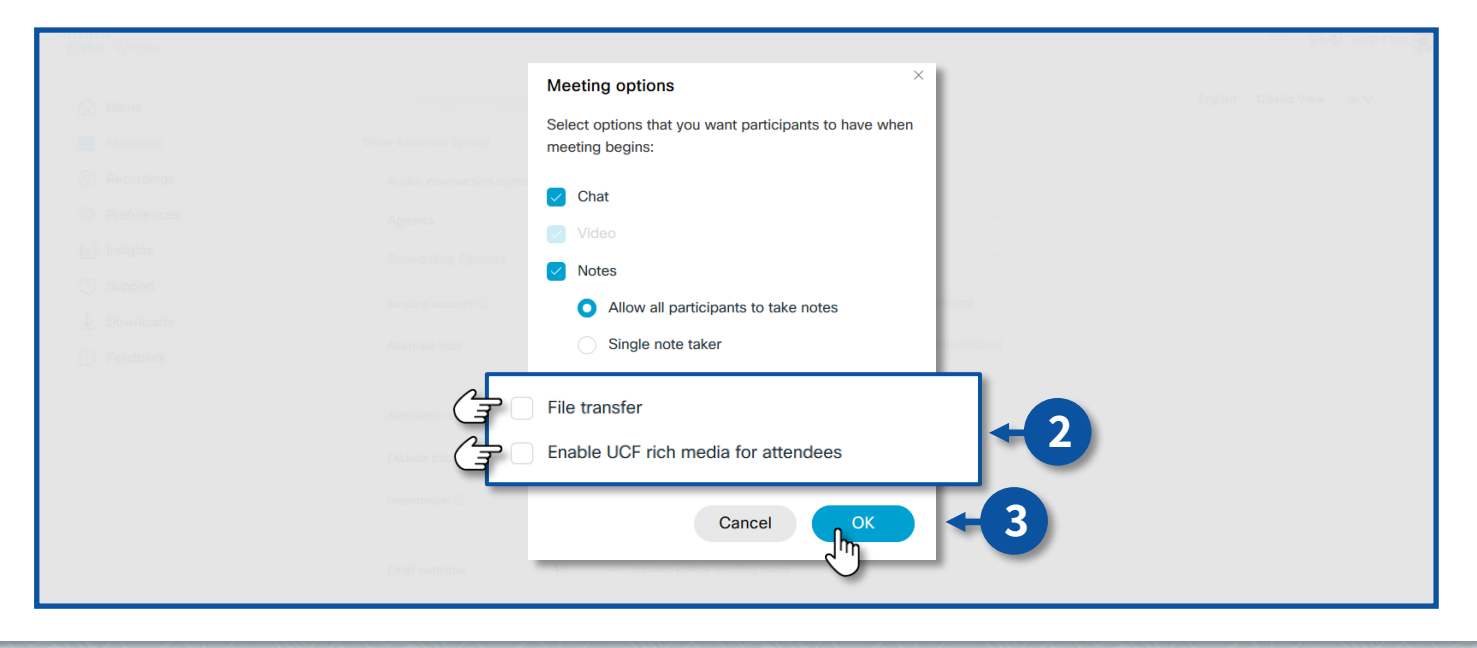

#### • לכניסה להרשאות המשתתפים לחצו על Edit attendee privileges.

| Meetings            | Scheduling Options  | ^                                                                                   |
|---------------------|---------------------|-------------------------------------------------------------------------------------|
| Recordings          | Require account ①   | Require attendees to have an account on this site in order to join this meeting     |
| 袋 Preferences       | Alternate host      | Let anyone with a best account on this site or anyone joining from an authenticated |
| <u>Dal</u> Insights | Alternate nost      | Cisco video device in this organization host my meeting                             |
| ② Support           | Automatic recording | Automatically start recording when the meeting starts                               |
| <u>↓</u> Downloads  | Automatic recording | Automatically start recording when the meeting starts                               |
| D Feedback          | Exclude password    | Exclude password from email invitation                                              |
|                     | Registration ①      | O None                                                                              |
|                     |                     | Require attendee registration                                                       |
|                     | Email reminder      | 15 V minutes before meeting starts                                                  |
|                     | Meetina options     | Edit meeting options                                                                |
|                     | Attendee privileges | Edit attendee privileges                                                            |
| Webex Training      |                     | <br>                                                                                |
| Webex Events        | Cancel Schedule     | Save as template                                                                    |
|                     |                     |                                                                                     |

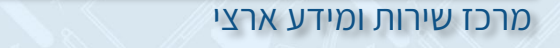

1. שדה Annotate – סמנו V בריבוע על מנת לאפשר למשתתפי המפגש הרשאות בלוח הלבן.

| A Home | Contraction of the second and the second and the se |
|--------|----------------------------------------------------------------------------------------------------|
|        | Attendee privileges                                                                                                    |
|        | Select privileges that you want attendees to have when meeting begins:                                                                                                    |
|        | Save                                                                                                    |
|        | Scheduling Options                                                                                                    |
|        |                                                                                                    |
|        | Annotate                                                                                                    |
|        | View thumbnails                                                                                                    |
|        | Control application, web browser or desktop remotely                                                                                                    |
|        | View any document                                                                                                    |
|        | Exclude posterior View any page                                                                                                    |
|        | Reporting Of Contact operator privately                                                                                                    |
|        | Participate in private chat with:                                                                                                    |
|        | Final research V Host                                                                                                    |
|        | ✓ Presenter                                                                                                    |
|        | Other participants                                                                                                    |
|        |                                                                                                    |
|        | Cancel                                                                                                    |
|        |                                                                                                    |

2. שדה **Control application, web browser or desktop remotely** – הסירו את ה – **V** בריבוע על מנת למנוע מהמשתתפים להשתלט על המפגש.

| G Home.                         |                    |                                                                        | English Chaste View 100 vr. |
|---------------------------------|--------------------|------------------------------------------------------------------------|-----------------------------|
| 💼 Massings                      |                    | Attendee privileges                                                    |                             |
| () Recordings                   |                    | Select privileges that you want attendees to have when meeting begins: |                             |
| <ol> <li>Preferences</li> </ol> |                    | C Saus                                                                 |                             |
| <u>tell</u> insights            |                    | Print                                                                  |                             |
| () Support                      |                    | Annotate                                                               |                             |
| <u>sk</u> Downloads             |                    | View participant list                                                  |                             |
| O Feedback                      |                    | View thumbnails                                                        |                             |
|                                 |                    | ntrol application, web browser or desktop remotely                     |                             |
|                                 |                    | Host                                                                   |                             |
|                                 |                    | Presenter                                                              |                             |
|                                 |                    | Other participants                                                     |                             |
| Contrast Transing               | Cancel Schedille 3 | Cancel OK                                                              |                             |

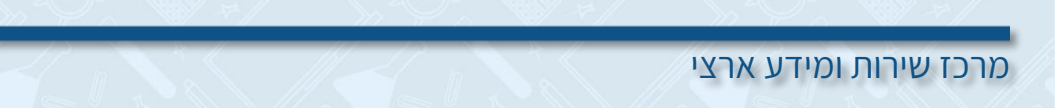

3. שדה **Participate in private chat with** – תוכלו לחסום שיחות פרטיות בצ'אט בין המשתתפים, הסירו את ה – V בריבוע באפשרות **Other participant**.

| A Home                       |                  |                                                                           |    |  |
|------------------------------|------------------|---------------------------------------------------------------------------|----|--|
| m Meetings                   |                  | Attendee privileges                                                       |    |  |
| ( Recordings                 |                  | Select privileges that you want attendees to have when<br>meeting begins: |    |  |
| Preferences                  |                  | Save                                                                      |    |  |
|                              |                  | Print                                                                     |    |  |
| () Support                   |                  | Annotate                                                                  |    |  |
| de Downloeds                 |                  | View participant list                                                     |    |  |
| C Feedback                   |                  | View thumbnails                                                           |    |  |
|                              |                  | Control application, web browser or desktop remotely                      |    |  |
|                              |                  | View any document                                                         |    |  |
|                              |                  | View any page                                                             |    |  |
|                              | Parti            | icipate in private chat with:                                             | 1  |  |
|                              | Ernel remarker   | Host                                                                      | -3 |  |
|                              | Meleting aptices | Presenter                                                                 |    |  |
|                              | Ln               | Other participants                                                        |    |  |
| Weber Events<br>Weber Report | d                | Cancel OK                                                                 |    |  |

#### **OK** ליציאה ושמירה לחצו על.

| A Home                                   |                                                                        | English   Classic View   100.54 |
|------------------------------------------|------------------------------------------------------------------------|---------------------------------|
| Meetings. Store abranted                 | Attendee privileges                                                    |                                 |
| <ul> <li>Recordings Audio con</li> </ul> | Select privileges that you want attendees to have when meeting begins: |                                 |
| O Preferences Agenda                     | Save                                                                   |                                 |
| 0.0 Insights Schedulin                   | Print                                                                  |                                 |
| () Support Require acc                   | Annotate                                                               |                                 |
| <u>↓</u> Downloads                       | View participant list                                                  |                                 |
| Feedback                                 | View thumbnails                                                        |                                 |
|                                          | Control application, web browser or desktop remotely                   |                                 |
| Automatie                                | View any document                                                      |                                 |
| Exclude part                             | View any page                                                          |                                 |
|                                          | Contact operator privately                                             |                                 |
|                                          | Participate in private chat with:                                      |                                 |
|                                          | U Host                                                                 |                                 |
|                                          | Presenter                                                              |                                 |
|                                          | Other participants                                                     |                                 |
| avo base. Transiting                     | Cancel OK                                                              | 4                               |
| Weber Esents Gancel                      |                                                                        |                                 |
|                                          |                                                                        |                                 |
|                                          |                                                                        |                                 |

# • לאחר שסיימתם ליצור את המפגש ולבחור את ההגדרות, לסיום ולשמירה לחצו על Schedule.

|                                                 | 0.11                  |                                                                                                 |                                                 |
|-------------------------------------------------|-----------------------|-------------------------------------------------------------------------------------------------|-------------------------------------------------|
| G Home                                          |                       |                                                                                                 | English Classic View                            |
| Meetings                                        |                       |                                                                                                 |                                                 |
| Recordings                                      | Schedule a Me         | eting                                                                                           | Meeting templates Webex Meetings Default $\vee$ |
| Preferences                                     |                       |                                                                                                 |                                                 |
| 00 Insights                                     | Meeting type          | Webex Meetings Pro Meeting                                                                      |                                                 |
| ⑦ Support                                       | * Meeting topic       |                                                                                                 |                                                 |
| $\downarrow$ Downloads                          | * Meeting password    | 8uaJ6d7G5Uj                                                                                     |                                                 |
| Feedback                                        | Date and time         | Tuesday, Jun 30, 2020 12:00 am Duration: 1 hour $\checkmark$ (UTC+03:00) Jerusalem $\checkmark$ |                                                 |
|                                                 |                       | Recurrence                                                                                      |                                                 |
|                                                 | Attendees             |                                                                                                 |                                                 |
|                                                 | Show advanced options |                                                                                                 |                                                 |
|                                                 | Audio connection o    | pptions                                                                                         |                                                 |
|                                                 | Agenda                |                                                                                                 |                                                 |
| Webex Training<br>Webex Events<br>Webex Support | Cancel Schee          | dule Save as template                                                                           | ~                                               |

# אם הנכם מעוניינים לשמור את תבנית המפגש ולהשתמש בה במפגשים אחרים:

### Save as template לחצו על. 1

| Home                           |                                                                                       | English   Classic View   199 ~                             |
|--------------------------------|---------------------------------------------------------------------------------------|------------------------------------------------------------|
| Meetings                       |                                                                                       |                                                            |
| <ul> <li>Recordings</li> </ul> | Schedule a Meeting                                                                    | Meeting templates $~~$ Webex Meetings Default $~~$ $\sim~$ |
| Preferences                    |                                                                                       |                                                            |
| Doll Insights                  | Meeting type Webex Meetings Pro Meeting                                               |                                                            |
| ⑦ Support                      | * Meeting topic                                                                       |                                                            |
| ↓ Downloads                    | * Meeting password BuaJ6d7G5Uj                                                        |                                                            |
| Feedback                       | Date and time Tuesday, Jun 30, 2020 12:00 am Duration: 1 hour (UTC+03:00) Jerusalem ~ | · ~                                                        |
|                                | Recurrence                                                                            |                                                            |
|                                | Attendees Separate email addresses with a comma or semic                              |                                                            |
|                                | Show advanced options A                                                               |                                                            |
|                                | Audio connection options                                                              |                                                            |
|                                | Agenda                                                                                |                                                            |
|                                | •                                                                                     | V                                                          |
|                                | Cancel Schedule Save as template                                                      |                                                            |
| Webex Events                   | h                                                                                     |                                                            |
| Webex Support                  | - μ<br>L                                                                              |                                                            |
|                                |                                                                                       |                                                            |

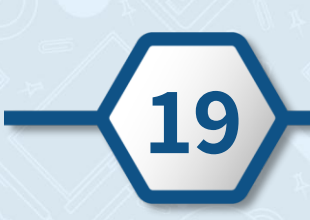

|              | 9                                            | ם התבנית ולחצו על <b>OK</b>                                                                                                    | 2. הקלידו את ש |
|--------------|----------------------------------------------|----------------------------------------------------------------------------------------------------|----------------|
|              | ) Home                                       | Q Join a meeting or search for a meeting, recording, or transcript ③ English Classic                                                           | c View שני 🗸   |
| =            | Meetings                                     |                                                                                                    |                |
|              | Recordings                                   | Z X Kebex Meetings Default                                                                                                    | ~              |
|              | Preferences                                  | Save as template                                                                                                    |                |
| 00           | Insights                                     |                                                                                                    |                |
|              | ) Support                                    | הקלידו את שם התבנית                                                                                                    |                |
| $\downarrow$ | Downloads                                    |                                                                                                    |                |
|              | ) Feedback                                   | Save your current scheduling settings to use as a template for future meetings. Recurrence settings are not included when you save a template. |                |
|              | obex Training<br>obex Events<br>obex Support | Cancel OK<br>Cancel Save as template                                                                                                    |                |

# . לצפייה בתבניות השמורות, לחצו על 🕑 בשדה Meeting templates.

| 🛱 Home                                          | Q Join a meetin              | g or search for a meeting, record                            | ng, or transcript                      | שני 🗸             |
|-------------------------------------------------|------------------------------|--------------------------------------------------------------|----------------------------------------|-------------------|
| Meetings                                        |                              | 2-                                                           |                                        |                   |
| Recordings                                      | Schedule a Meeti             | ng                                                           | Meeting templates האָלייו את שם התבנית | - î               |
| Preferences                                     |                              |                                                              |                                        | חיק               |
| 00 Insights                                     | Meeting type                 | Webex Meetings Pro Meeting                                   | My templates                           | $\mathbf{\nabla}$ |
| ⑦ Support                                       | * Meeting topic              | test                                                         |                                        | - II              |
| $\downarrow$ Downloads                          | * Meeting password           | XHp8mSJpm56                                                  | shani                                  |                   |
| Feedback                                        | Date and time                | Tuesday, Jun 30, 2020 11:25 am D<br>(UTC+03:00) Jerusalem ╰╯ | הקלידו את שם התבנית                    |                   |
|                                                 | Attendees                    | Recurrence     Separate email addresses with a c             | Standard meeting templates             |                   |
|                                                 | Show advanced options $\lor$ |                                                              | Webex Meetings Default                 |                   |
| Webex Training<br>Webex Events<br>Webex Support | Cancel Start                 | Save as template                                             |                                        |                   |

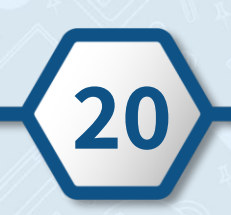

#### תפעול המפגש

- .1 היכנסו למסך הראשי של האפליקציה ולחצו על
  - 2. לאחר שתלחצו על 🅝 יופיע המפגש באפליקציה
    - 3. להתחלת המפגש לחצו על Start

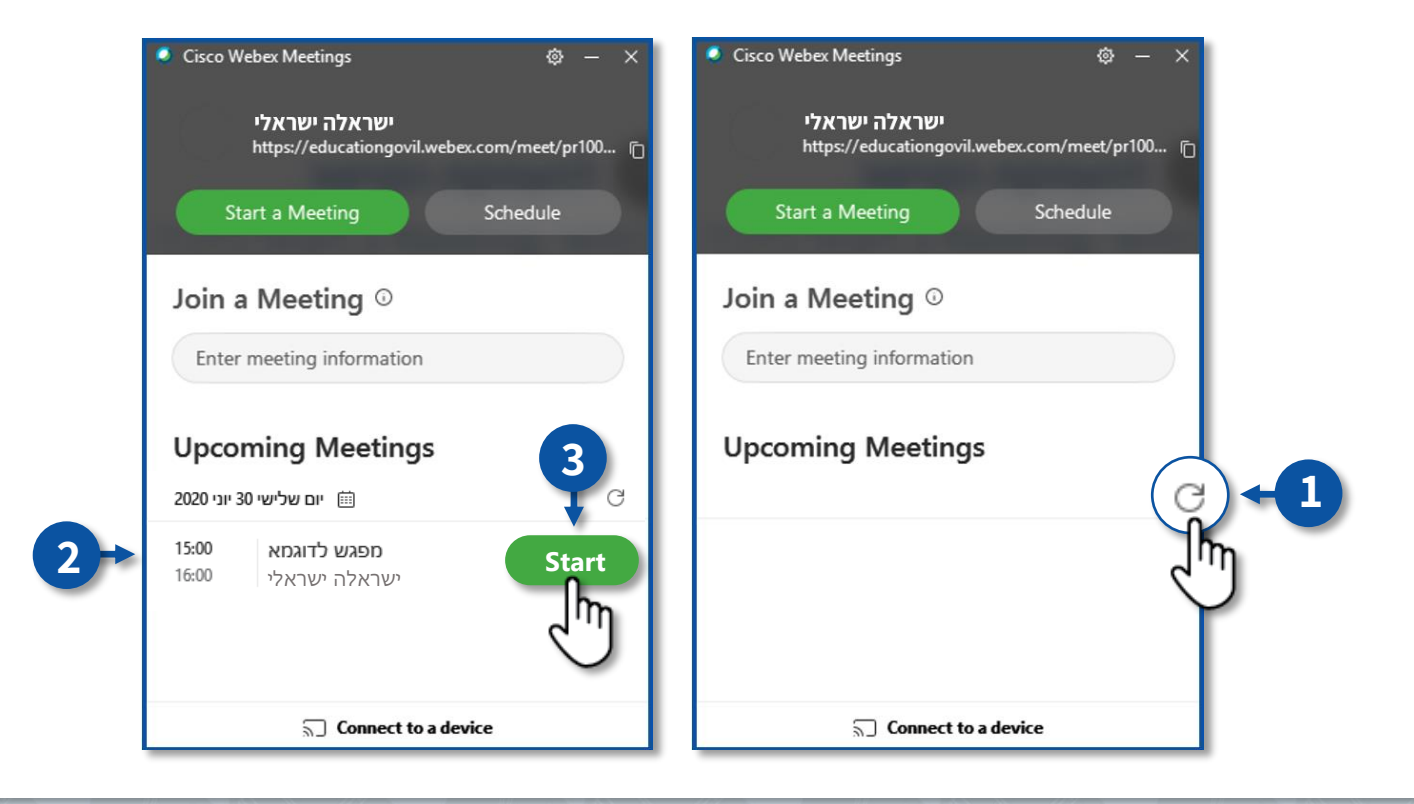

#### 4. לחצו על Start a meeting

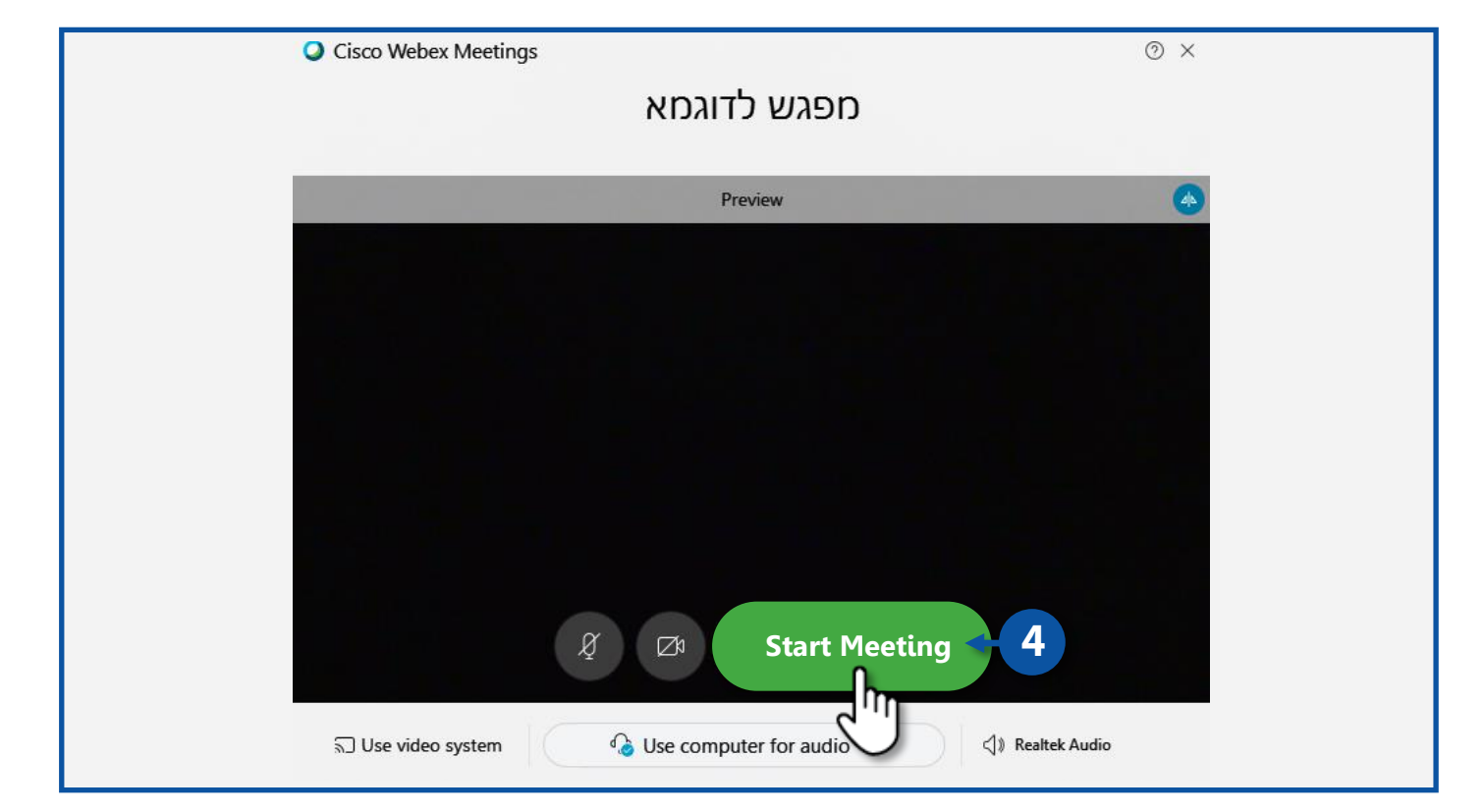

### **Participant** < תפריט ניווט

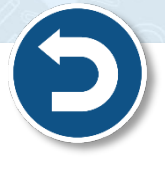

- לשליטה על סביבת הלמידה לחצו על Participant:
- 1. להשתקת/הפעלת המיקרופון שלכם (מנחי המפגש), לחצו על Mute me/Unmute me.
  - 2. להשתקת/הפעלת המיקרופון של המשתתפים, לחצו על Mute all/Unmute all.
- 3. להשתקת המיקרופון של המשתתפים באופן אוטומטי ישר עם כניסתם למפגש לחצו על Mute on Entry.
  - 4. לשליטה מלאה על המפגש, הסירו את ה V מהשורה, Anyone Can Share

| Cisco Webex Meetings Hide menu bar $\land$<br><u>Eile Edit Share View Audic</u> Participant | ting <u>H</u> elp                       |                  |     | 🖉 🖗 Connected * 🌾 🗕 🗗 🗙 |
|---------------------------------------------------------------------------------------------|-----------------------------------------|------------------|-----|-------------------------|
| 4                                                                                           | <u>M</u> ute Me<br><u>U</u> nmute Me    | Ctrl+M<br>Ctrl+M | -1  |                         |
|                                                                                             | Mute <u>A</u> ll<br>U <u>n</u> mute All |                  | -2  |                         |
|                                                                                             | Mute on Entry                           |                  | ]←3 |                         |
|                                                                                             | Invite and Remind<br>Copy Meeting Link  |                  |     |                         |
|                                                                                             | Anyone Can <u>S</u> hare                | Ctrl+Alt+S       | 4   |                         |
|                                                                                             | Assign Pri <u>v</u> ileges              | Ctrl+K           |     |                         |
|                                                                                             | <u>C</u> hange Role To                  |                  |     |                         |
|                                                                                             | <u>R</u> eclaim Host Role               |                  |     |                         |
|                                                                                             | Expel                                   |                  |     |                         |
|                                                                                             |                                         |                  |     | 2                       |

### תפריט ניווט > Meeting

- תוכלו להזין הודעת פתיחה שתופיע בתחילת המפגש 🔹
  - 1. לחצו על Meeting
  - 2. לחצו על Welcome Message

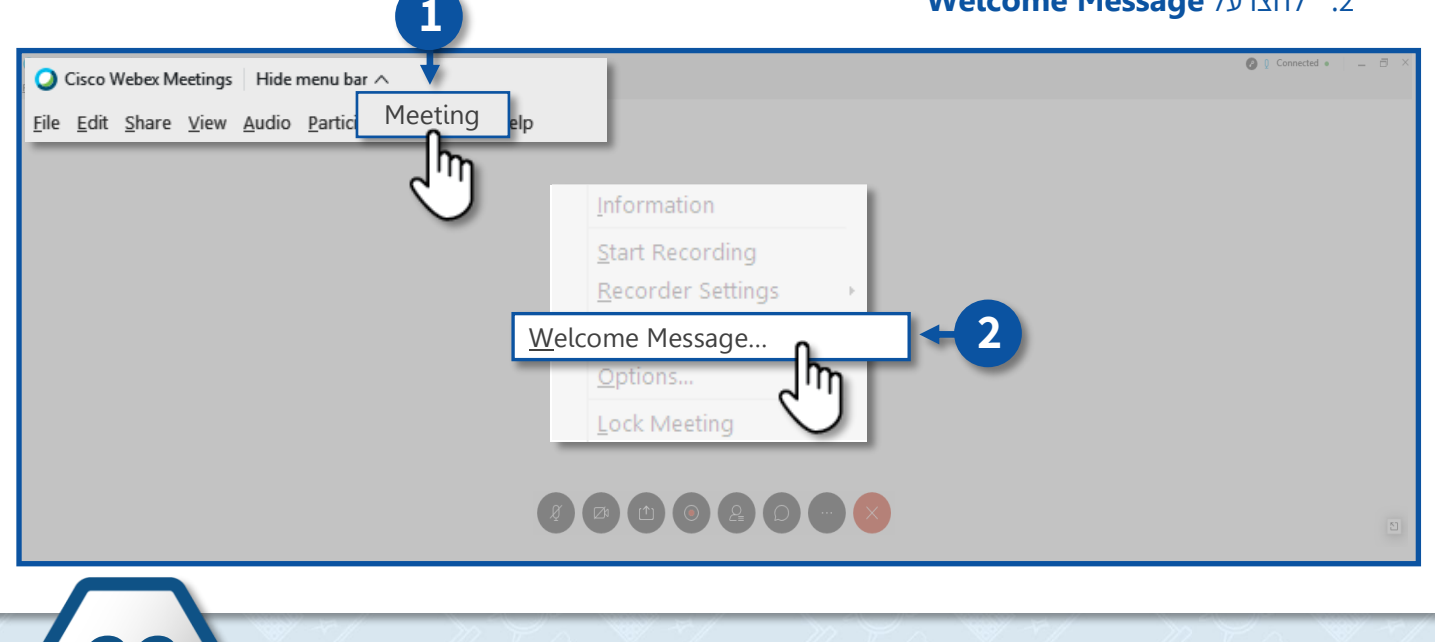

#### סרגל כלים

- 1. מיקרופון
- 2. מצלמה
- 3. שיתוף מסך/לוח לבן
- 4. משתתפים
- 7. סיום המפגש

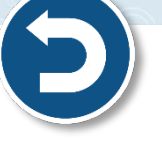

- 5. צ'אט
  - 6. אפשרויות נוספות

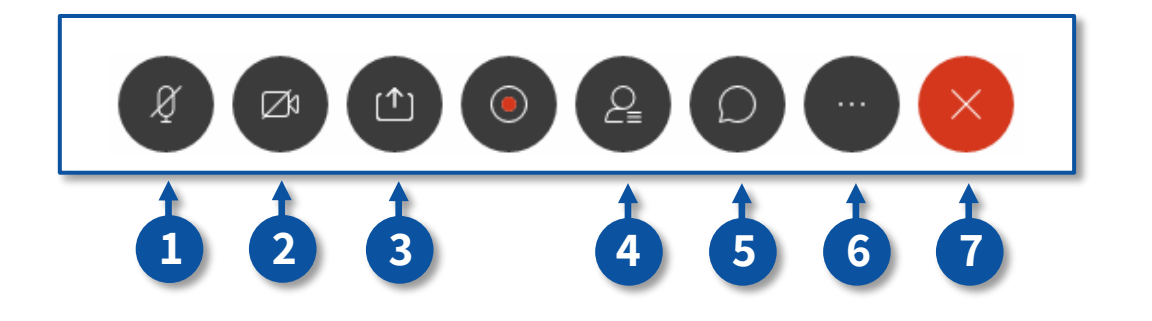

#### סרגל כלים > הדלקת/כיבוי מצלמת הווידאו והמיקרופון

- 1. להדלקה/כיבוי של המיקרופון לחצו על 🖉
- 2. להדלקה/כיבוי של המיקרופון לחצו על 📨

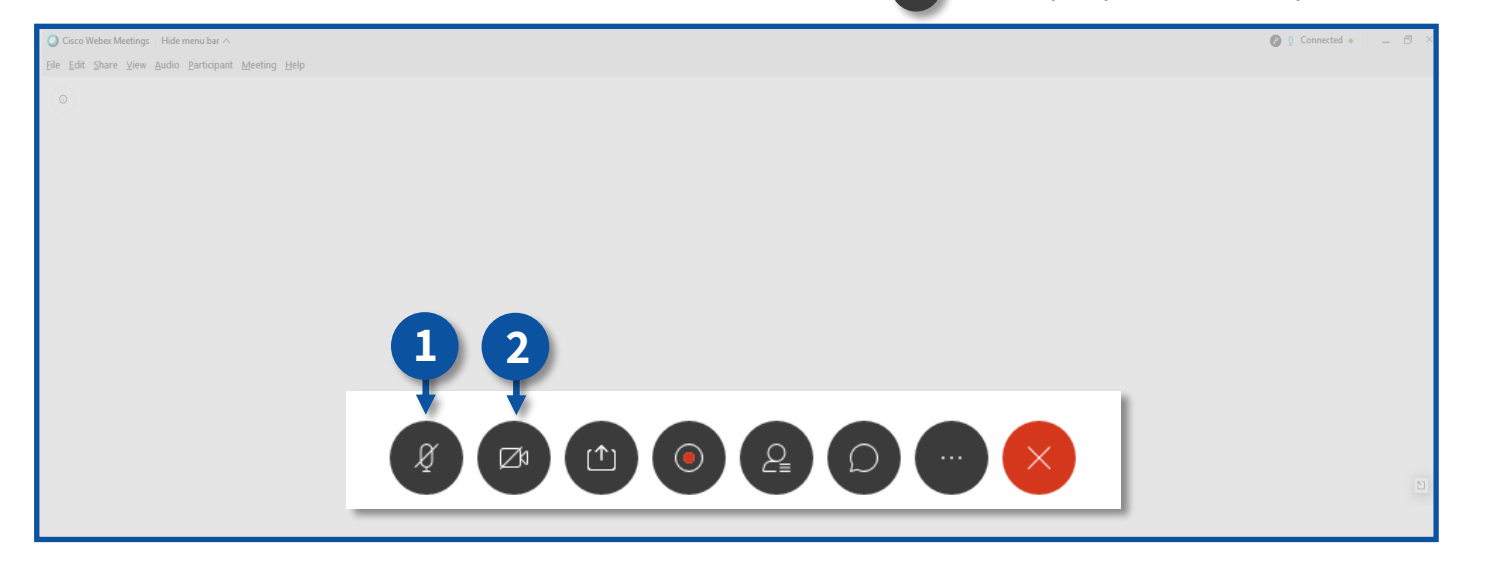

# סרגל כלים > שיתוף מסך

- 1. לשיתוך מסך לחצו על 🗅
- בכדי לשמור על פרטיות המידע שתפו את החלונית הרצויה בלבד ולא את המסך כולו, לדוגמא: שיתוף חלונית של מצגת.

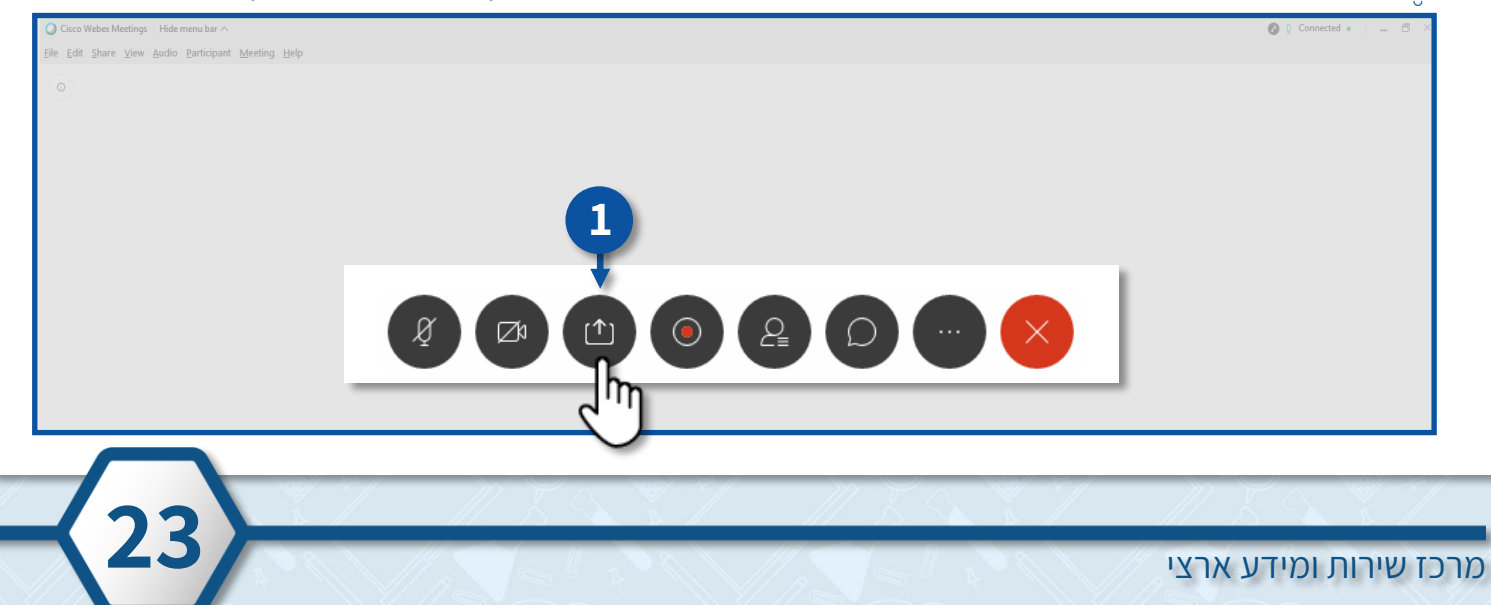

#### 2. בחרו את החלונית הרצויה ולחצו על

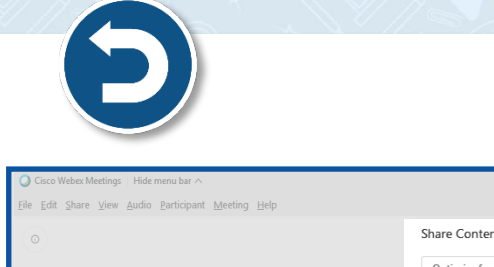

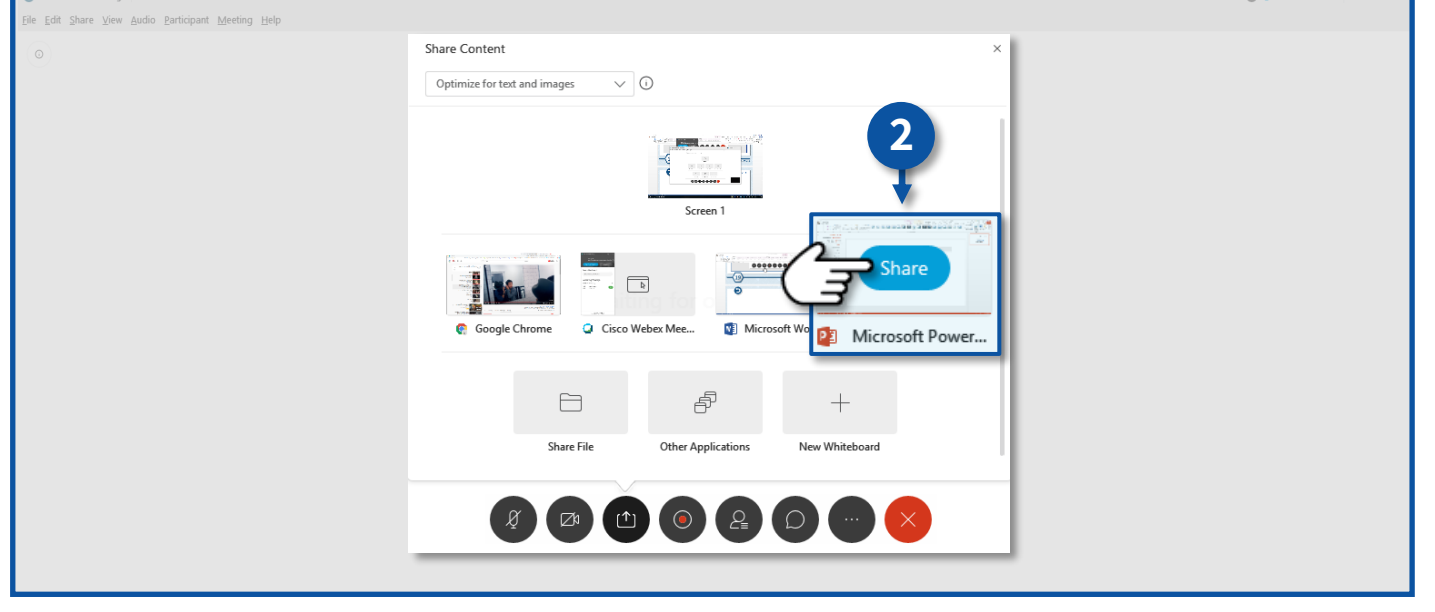

- במהלך שיתוף מסך, סרגל הכלים של המפגש יופיע בחלקו העליון של המסך.
  - .1. לסיום שיתוף המסך, לחצו על Stop Sharing.
- 2. למתן הראשות למשתתפים לכתיבה/איור על גבי המסך, לחצו על Assign.
  - .3. לאיור/כתיבה על גבי המסך, לחצו על Annotate.

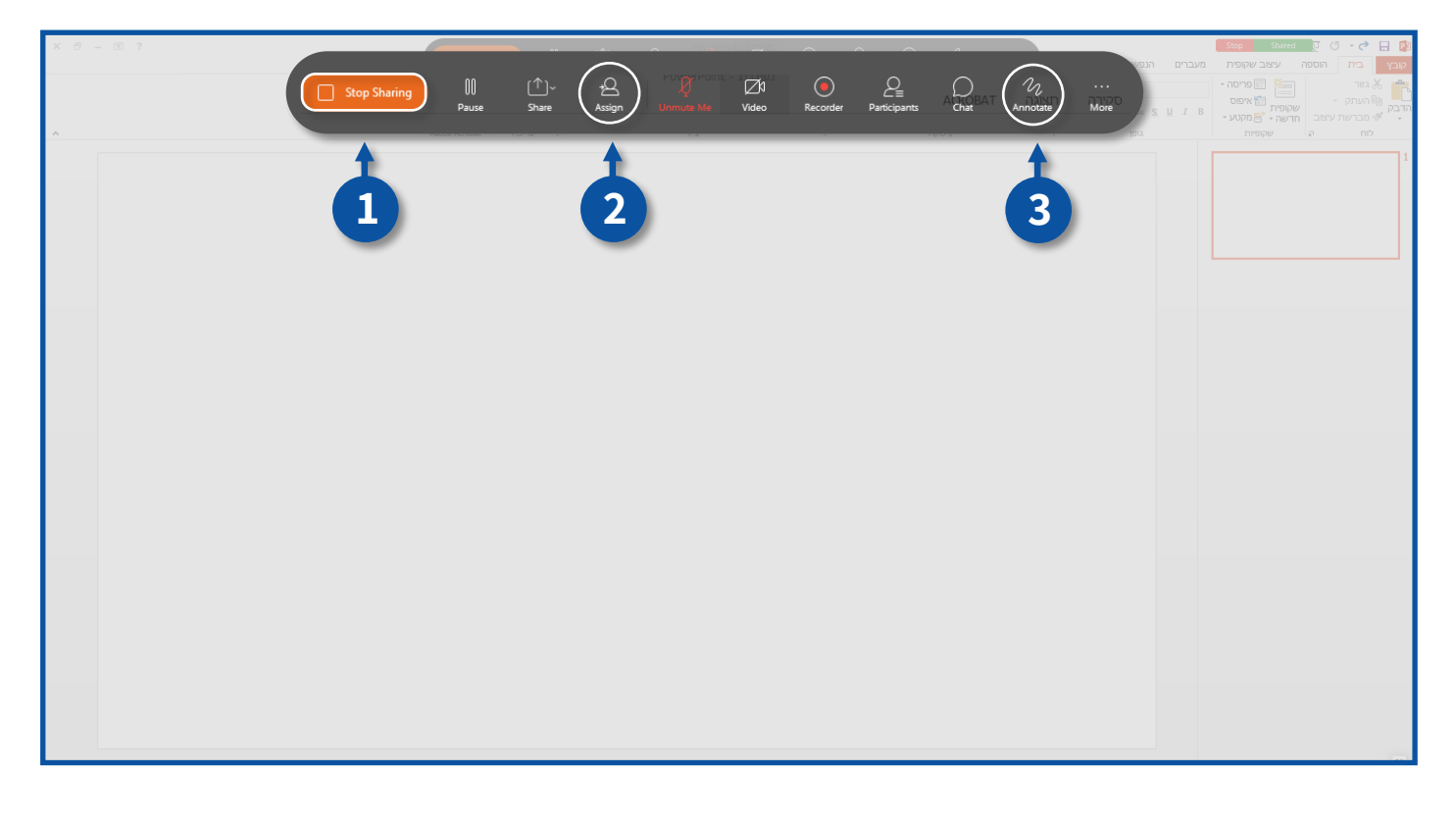

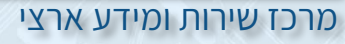

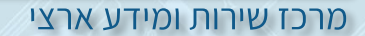

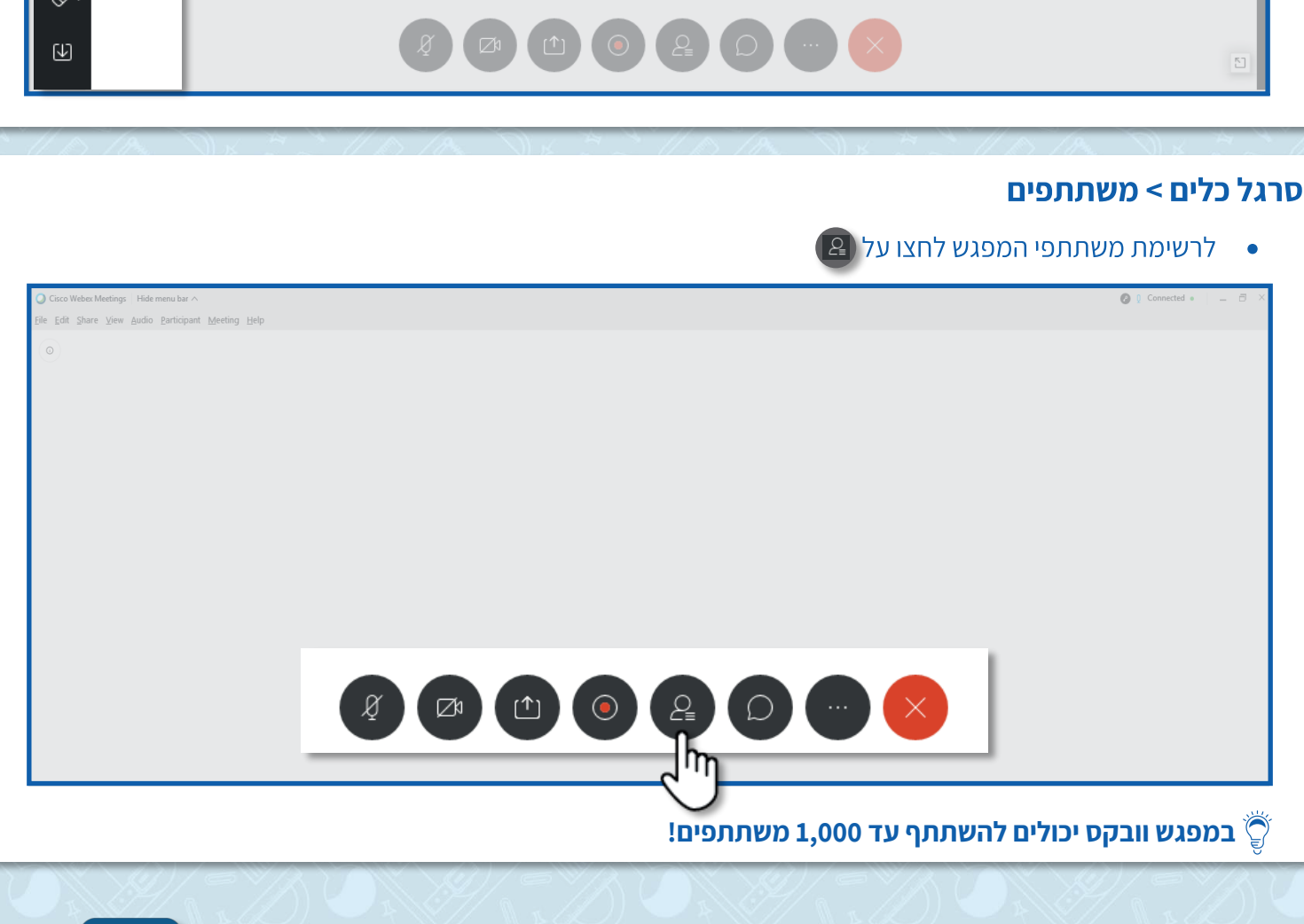

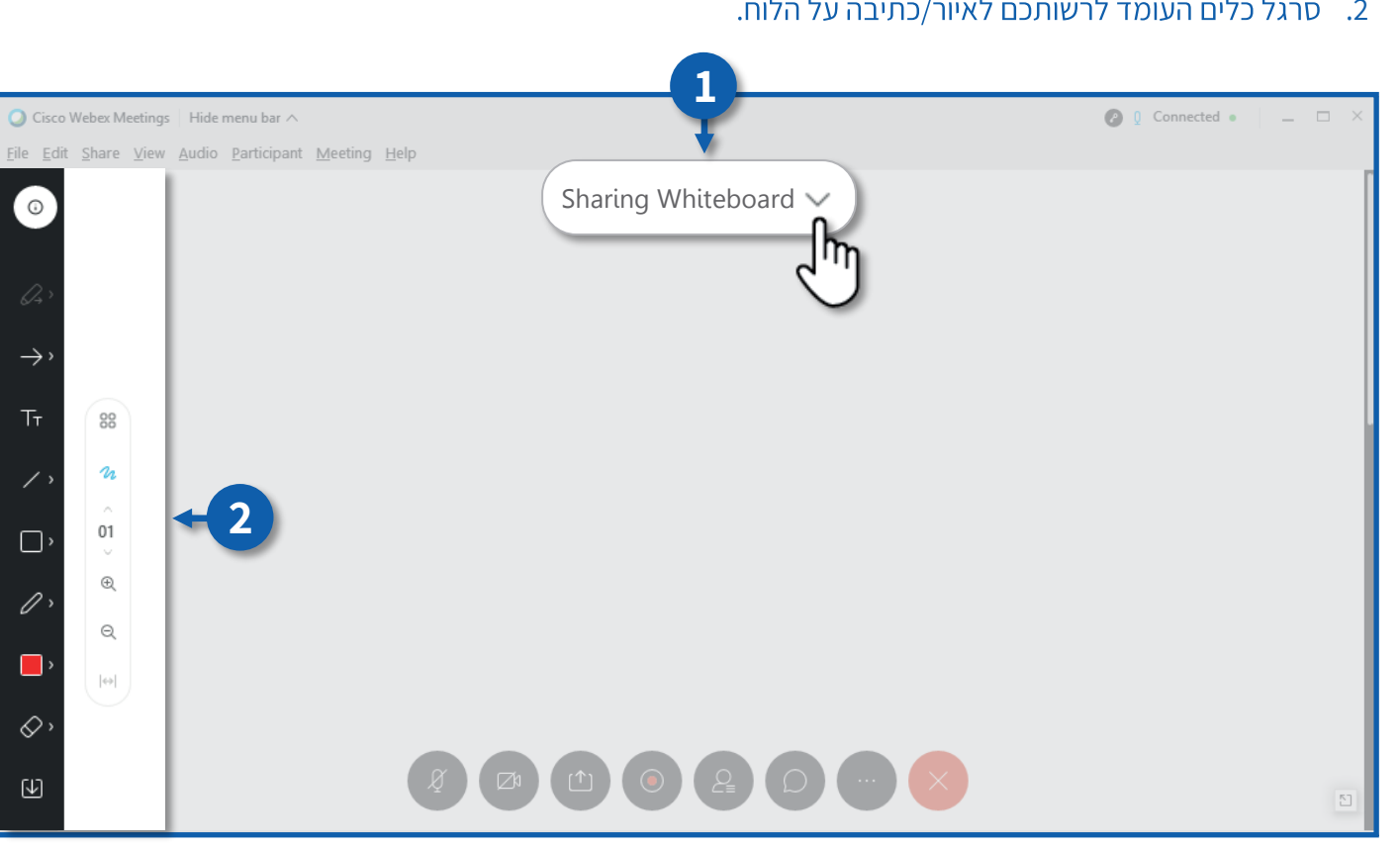

- לשיתוף לוח לבן לחצו על 👜 , בחרו את החלונית New Whiteboard ולחצו על •
  - .1. לשינוי שם הלוח, לחצו על Sharing Whiteboard.
    - 2. סרגל כלים העומד לרשותכם לאיור/כתיבה על הלוח.

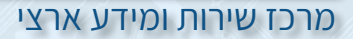

| ליד שח המשתתף הרצוי. | Admit לחצו על | י למפגש.                                | לאישור כויסח משחחו | .1  |
|----------------------|---------------|-----------------------------------------|--------------------|-----|
|                      |               | , ,,,,,,,,,,,,,,,,,,,,,,,,,,,,,,,,,,,,, |                    | • - |

| ◯ Cisco Webex Meetings   Hide menu bar ∧            | 🕑 🦉 Connected 🔹                     |         |
|-----------------------------------------------------|-------------------------------------|---------|
| Elle Edit Share View Audio Participant Meeting Help | ✓ Participants (1)                  | ×       |
|                                                     | Shaniko is waiting in the lobby.    | Admit × |
|                                                     | ישראלה ישראלי<br>Host, me, internal | J.      |
|                                                     |                                     |         |
| Waiting for others to join                          |                                     |         |
|                                                     |                                     |         |
|                                                     |                                     |         |
|                                                     | 5                                   |         |

\_

26

2. להדלקה/כיבוי של המיקרופון של משתתף ספציפי, לחצו על **המיקרופון** בשורת המשתתף הרצוי.

| ile Edit Share View Audio Barticipant Meeting Help                                                             | Q Cisco Webex Meetings Hide menu bar ∧          |              |           | (ℓ) Q) Connected ●                | _ 🗆 × |
|----------------------------------------------------------------------------------------------------|-------------------------------------------------|--------------|-----------|-----------------------------------|-------|
|                                                                                                    | <u>File Edit Share View Audio Participant M</u> | 1eeting Help |           |                                   |       |
| C Seed<br>Victorial Victorial<br>S S<br>S S<br>S Shaniko<br>S S<br>S S<br>S S<br>S S<br>S S<br>S S<br>S S<br>S |                                                 | 🛛 shaniko 🛇  | ් v Parti | cipants (2)                       | ×     |
| S<br>S<br>S<br>S<br>S<br>S<br>S<br>S<br>S<br>S<br>S<br>S<br>S<br>S<br>S<br>S<br>S<br>S<br>S                    |                                                 |              | Q         |                                   | 2     |
|                                                                                                    |                                                 |              | 2         | ישראלה ישראלי<br>Host me internal | □: ▼  |
|                                                                                                    |                                                 |              | shaniko   |                                   |       |
|                                                                                                    |                                                 |              |           |                                   | راليا |
|                                                                                                    |                                                 |              |           |                                   | Y     |
|                                                                                                    |                                                 |              |           |                                   |       |
|                                                                                                    |                                                 |              |           |                                   |       |
|                                                                                                    |                                                 |              |           |                                   |       |
|                                                                                                    |                                                 |              |           |                                   |       |
|                                                                                                    |                                                 |              |           |                                   |       |
|                                                                                                    |                                                 |              |           |                                   |       |
|                                                                                                    | Q Z                                             |              | 5         |                                   |       |
|                                                                                                    |                                                 |              |           |                                   |       |

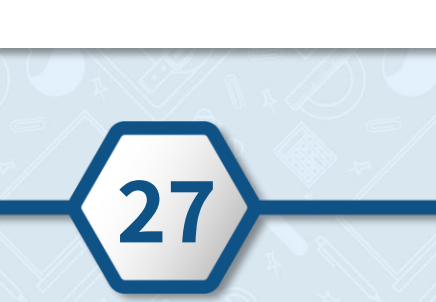

|                                     | בר על שורת המשתתף הרצוי ולחצו על קליק ימני. | <b>ן</b><br>מדו עם הענ | <b>תפים &gt; הרשאוח</b><br>רשאות למשתתף, ע | גל כלים > משת<br>• לניהול ומתן הו                                                                                                    |
|-------------------------------------|---------------------------------------------|------------------------|--------------------------------------------|----------------------------------------------------------------------------------------------------|
| O Cisco Webex Meetings Hide me      | nu bar 🔨                                    |                        | Ø 🛈                                        | Connected • _                                                                                                    |
| <u>File Edit Share View Audio P</u> | articipant <u>M</u> eeting <u>H</u> elp     |                        |                                            |                                                                                                    |
|                                     | 🛛 shaniko 🖙                                 | ā                      | ✓ Participants (2)                         | ×                                                                                                    |
|                                     |                                             |                        | Q Search                                   |                                                                                                    |
|                                     |                                             |                        | ישראלה ישראלי Abst, me, internal           | Ci                                                                                                    |
|                                     | S                                           |                        | shaniko                                    | Change Role To<br>Pass Keyboard and Mouse Control<br>Allow to Annotate<br>Assign Privileges<br>Mute<br>Unmute<br>Mute All<br>Stop Video<br>Chat<br>Move to Lobby<br>Exgel |
| Ø                                   |                                             | 2                      |                                            |                                                                                                    |

() Connected •

Ø

D

→ Participants (2)

|    | 5 |      |
|----|---|------|
| 11 |   | a // |

|   | ישראלה ישראלי Host, me, internal |
|---|----------------------------------|
| C |                                  |
|   |                                  |
|   |                                  |
|   |                                  |

🛛 shaniko 🕱

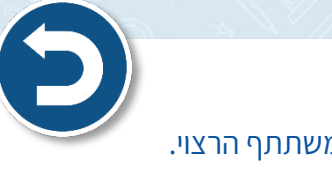

<u>File Edit Share View Audio Participant Meeting Help</u>

◯ Cisco Webex Meetings | Hide menu bar ∧

3. לשליחת הודעה פרטית בצ'אט למשתתף ספציפי, לחצו על **בועית הדיבור** בשורת המשתתף הרצוי.

- 1. להגדרת המשתתף כמנחה המפגש, לחצו על Host < Change role to. לאחר שתגדירו את המשתתף כמנחה, למשתתף יהיו את אותן ההגדרות כמו שלכם!
- .2. למתן הרשאה למשתתף לכתוב/לאייר על הלוח הלבן, לחצו על 2
  - 3. להחזרת המשתתף ל"חדר ההמתנה" של המפגש, לחצו Move to Lobby.
    - .4. להוצאת המשתתף מהמפגש, לחצו על Expel.

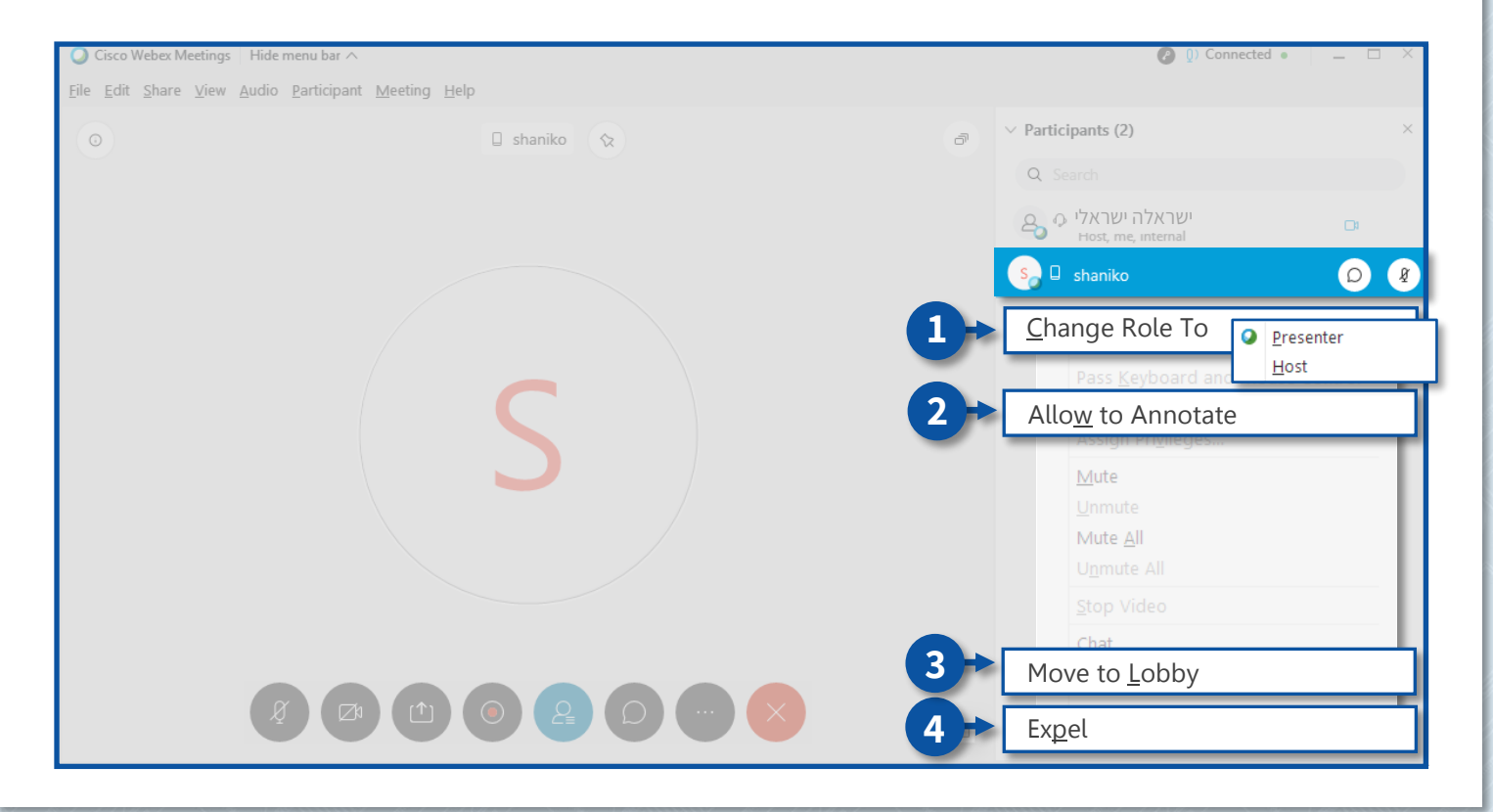

#### סרגל כלים > צ'אט

להתכתבות בצ'אט עם משתתפי המפגש לחצו על

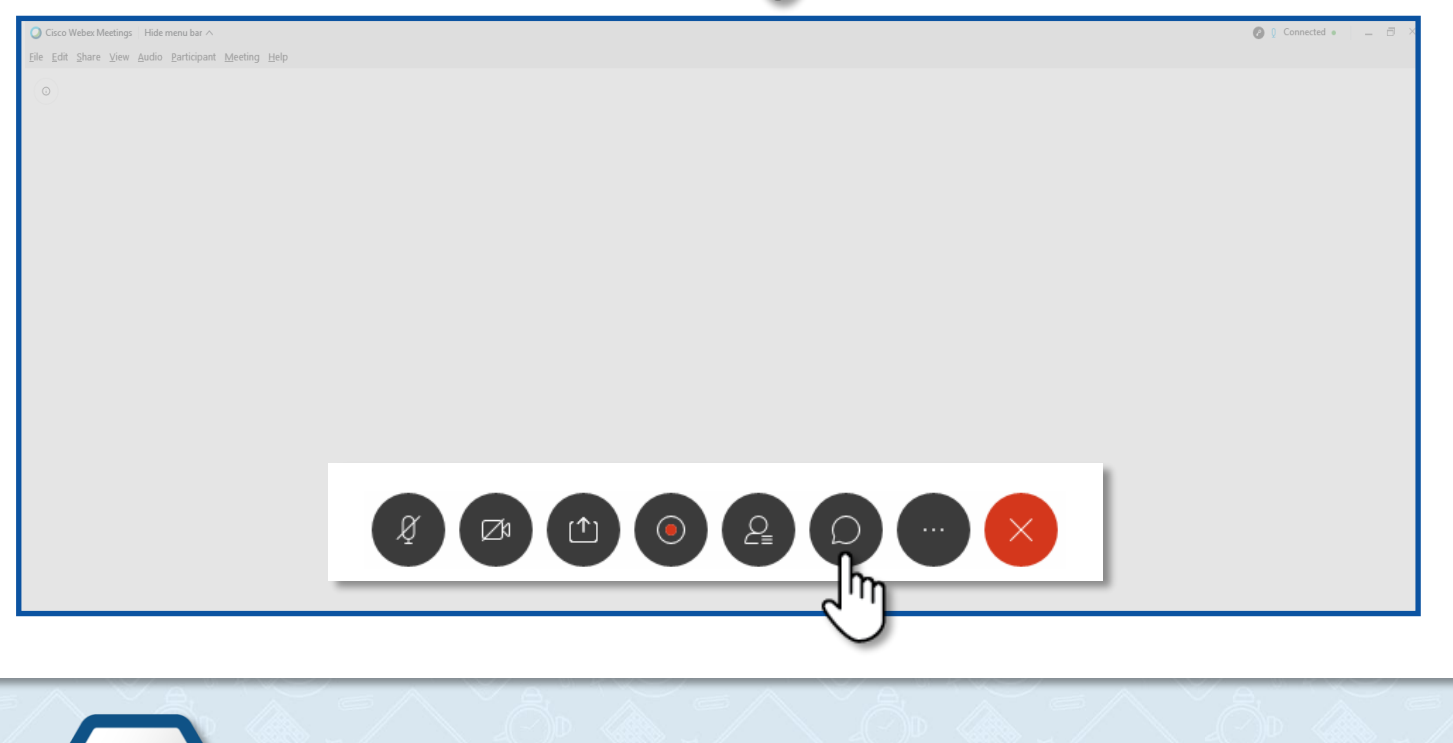

# . להתכתבות בצ'אט עם כל משתתפי המפגש, לחצו על **Everyone**.

| ) Cisco Webex Meetings   Hide menu bar ^                                   |                             | 🕐 🕦 Co                            | onnected • 🛛 💶 🗆 🗡 |
|----------------------------------------------------------------------------|-----------------------------|-----------------------------------|--------------------|
| e <u>E</u> dit <u>S</u> hare <u>V</u> iew <u>A</u> udio <u>P</u> articipan | <u>Meeting</u> <u>H</u> elp |                                   |                    |
|                                                                            | 🛛 shaniko 🕱                 | · Participants (2)                | ×                  |
|                                                                            |                             | Q Search                          |                    |
|                                                                            |                             | אישראלה ישראלי Post, me, internal | Di                 |
|                                                                            |                             | S 🛛 shaniko                       |                    |
|                                                                            |                             |                                   |                    |
|                                                                            |                             | ✓ Chat                            | ×                  |
|                                                                            |                             |                                   |                    |
|                                                                            |                             |                                   |                    |
|                                                                            |                             |                                   |                    |
|                                                                            |                             | •                                 |                    |
|                                                                            |                             | <b>T</b>                          |                    |
|                                                                            |                             | To: Everyone                      |                    |
|                                                                            |                             | Enter Choessage here              |                    |
|                                                                            |                             |                                   |                    |

S

# 2. להתכתבות בצ'אט עם **משתתף ספציפי**, לחצו על שם המשתתף הרצוי.

| O Cisco Webex Meetings Hide me                                             | enu bar ^                |                                        | 📀 🕼 Connected • 🔰 💻 🖂 🗙 |
|----------------------------------------------------------------------------|--------------------------|----------------------------------------|-------------------------|
| <u>F</u> ile <u>E</u> dit <u>S</u> hare <u>V</u> iew <u>A</u> udio <u></u> | 2articipant Meeting Help |                                        |                         |
| 0                                                                          | 🛛 shaniko 🛇              | ✓ Participants (2)                     | ×                       |
|                                                                            |                          | Q Search                               |                         |
|                                                                            |                          | לה ישראלי GAR Host, me, int            | ישרא<br>ernal           |
|                                                                            |                          | s 🛛 shaniko                            |                         |
|                                                                            |                          | ∨ Chat                                 | ×                       |
|                                                                            | S                        |                                        |                         |
|                                                                            |                          |                                        |                         |
| Ø                                                                          |                          | To: shaniko<br>Ent Everyone<br>shaniko | 2                       |
|                                                                            |                          |                                        |                         |

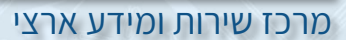

#### סרגל כלים > אפשרויות נוספות

0

• לכניסה לאפשרויות נוספות לחצו על

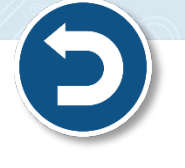

O Cisco Webex Meetings | Hide menu bar ∧ Eile Edit Share ⊻iew Audio Participant Meeting

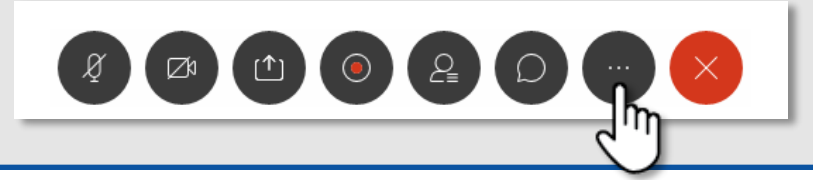

#### Notes < סרגל כלים > אפשרויות נוספות

- ניתן לכתוב הערות במהלך המפגש ולשמור אותן בסופו. 🔹
  - 1. לכתיבת הערות לחצו על 🕞
  - .2. הקלידו את ההערות ולחצו על Save.

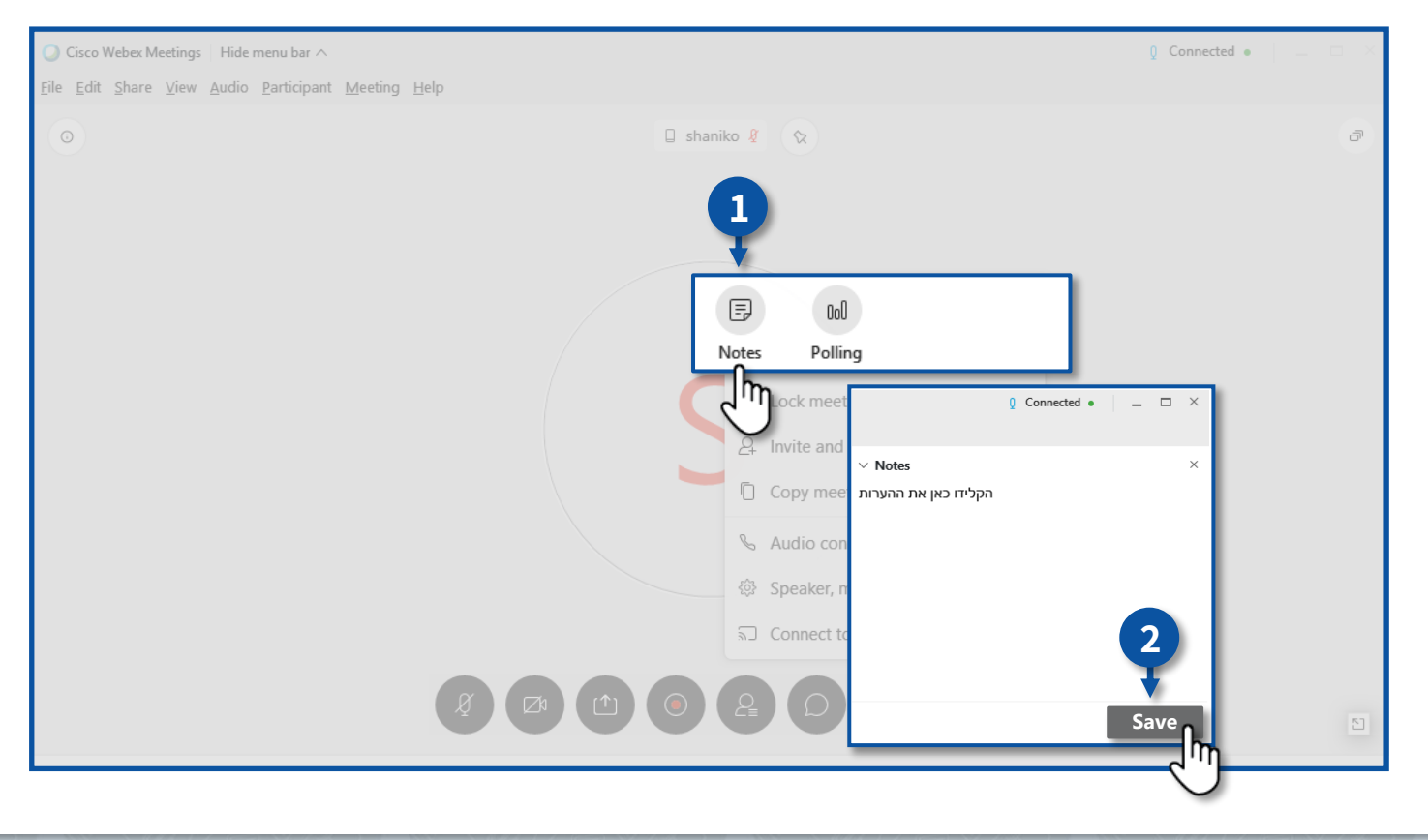

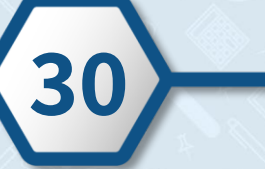

# Polling < סרגל כלים > אפשרויות נוספות

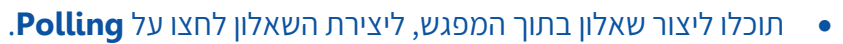

| O Cisco Webex Meetings   Hide menu bar 🔨                                                            |                                                                                                    | 0 Connected • 🛛 😑 🖂 🗡 |
|----------------------------------------------------------------------------------------------------|----------------------------------------------------------------------------------------------------|-----------------------|
| <u>Eile E</u> dit Share <u>V</u> iew <u>A</u> udio <u>P</u> articipant <u>M</u> eeting <u>H</u> elp |                                                                                                    |                       |
| 0                                                                                                   | 🗌 shaniko 🦉 🛇                                                                                                    | ත                     |
|                                                                                                    | <ul> <li>Invite and mind</li> <li>Copy meeting link</li> <li>Audio connection</li> <li>Speaker, microphone, and camera</li> <li>Connect to a device</li> </ul> | ]                     |
| Ą                                                                                                   |                                                                                                    | 5                     |

#### 1. בחרו את סוג השאלה

#### **New** 2. לחצו על

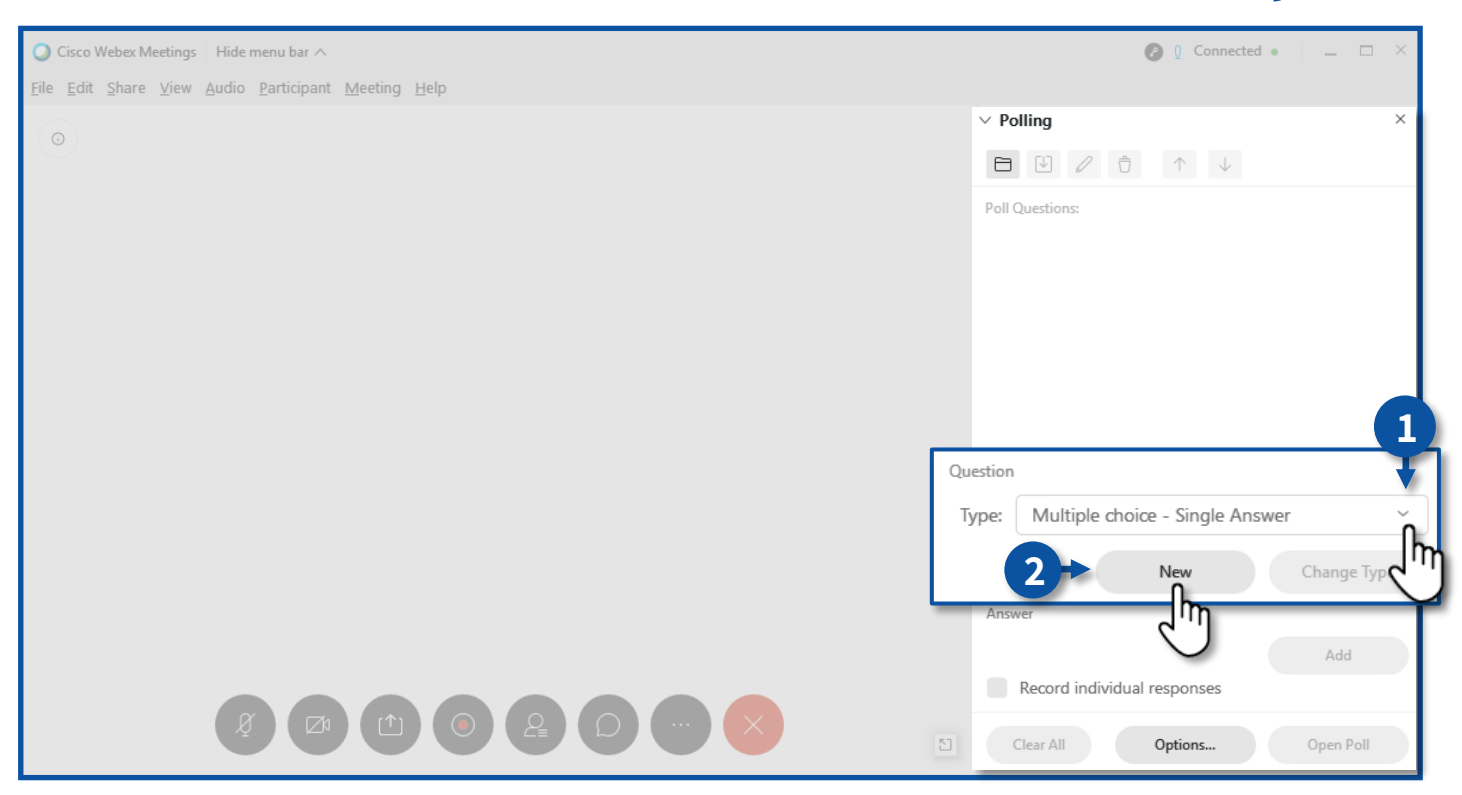

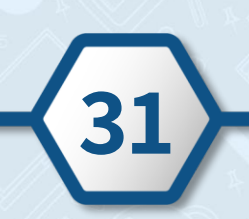

- 3. הקלידו את השאלה
- . **Add** אלה, לחצו על 4.

| Q Cisco Webex Meetings ⊨ Hide menu bar ∧                            | 🧭 👰 Connected • 🔰 🗖 🗡                     |
|---------------------------------------------------------------------|-------------------------------------------|
| <u>Eile Edit Share View Audio Participant M</u> eeting <u>H</u> elp |                                           |
| ( )<br>( )                                                          | $\vee$ Polling $\times$                   |
|                                                                     |                                           |
| 3                                                                   | Poll Questions:<br>1. הקלידו כאן את השאלה |
|                                                                     | - Im                                      |
|                                                                     | Question                                  |
|                                                                     | Type: Multiple choice - Multiple Answer   |
|                                                                     | New Change Type                           |
|                                                                     | Answer                                    |
|                                                                     | Add Record individual responses           |
|                                                                     | Clear All Options Open Poll               |

# **Open Poll** להתחלת השאלון לחצו על 5.

# **Close Poll** .. לסיום השאלון לחצו על

| ✓ Polling                          |                  | ×         | × roning ×                                                |
|------------------------------------|------------------|-----------|-----------------------------------------------------------|
|                                    |                  |           | $\Box$ U $\checkmark$ $\hat{\sigma}$ $\land$ $\downarrow$ |
| Poll in progress:                  |                  |           | Poll Questions:                                           |
| Questions                          | Results          | Bar Graph | הקלידו כאן את השאלה 1.                                    |
| הקלידו כאן את השאלה 1.             | 1                |           |                                                           |
| No Answer                          | 0/0 (0%)         |           |                                                           |
|                                    |                  |           | Question<br>Type: Multiple choice - Multiple Answer ~     |
| Polling status<br>Not started ···· | 0/0 (0%)         |           | New Change Type                                           |
| In progress ····                   | 0/0 (0%)         |           | Answer                                                    |
| Finished                           | 0/0 (0%)         |           | Add                                                       |
| Domaining times 4.41               | Time limit: 5:00 |           | Record individual responses                               |

#### סרגל כלים > אפשרויות נוספות

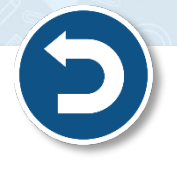

- לנעילת המפגש לאחר תחילתו על מנת שמשתתפים אחרים שלא הוזמנו לא יוכלו להיכנס למפגש,
   לחצו על Lock meeting.
  - 2. לשליחת הזמנה למפגש באמצעות דוא"ל, לחצו על Invite and remind.
    - . להעתקת קישור המפגש, לחצו על Copy meeting link.
- .SMS יש לשלוח את קישור המפגש באמצעים בהם ניתן לזהות את זהות הנמען, באמצעות דוא"ל /הודעת 🦉

| Cisco Webex Meetings Hide menu bar A                                                                     | 0) Connected •    |
|----------------------------------------------------------------------------------------------------|-------------------|
| e <u>E</u> dit <u>S</u> hare <u>V</u> iew <u>A</u> udio <u>P</u> articipant <u>M</u> eeting <u>H</u> elp |                   |
| 0                                                                                                    |                   |
|                                                                                                    |                   |
|                                                                                                    |                   |
|                                                                                                    |                   |
|                                                                                                    |                   |
| 00                                                                                                    |                   |
| Notes Polling                                                                                            |                   |
| () Lock meeting                                                                                          |                   |
| Cock meeting                                                                                             |                   |
|                                                                                                    |                   |
|                                                                                                    | Hd C              |
|                                                                                                    |                   |
| Copy meeting li                                                                                          | ink S             |
| 🐯 Speaker, micro                                                                                         | phone, and camera |
| S Connect to a de                                                                                        | evice             |
|                                                                                                    |                   |
|                                                                                                    |                   |
|                                                                                                    | <u>۲</u>          |

#### סרגל כלים > סיום מפגש

- 1. לסיום המפגש עבור כל המשתתפים לחצו על
  - ב. לחצו על End Meeting

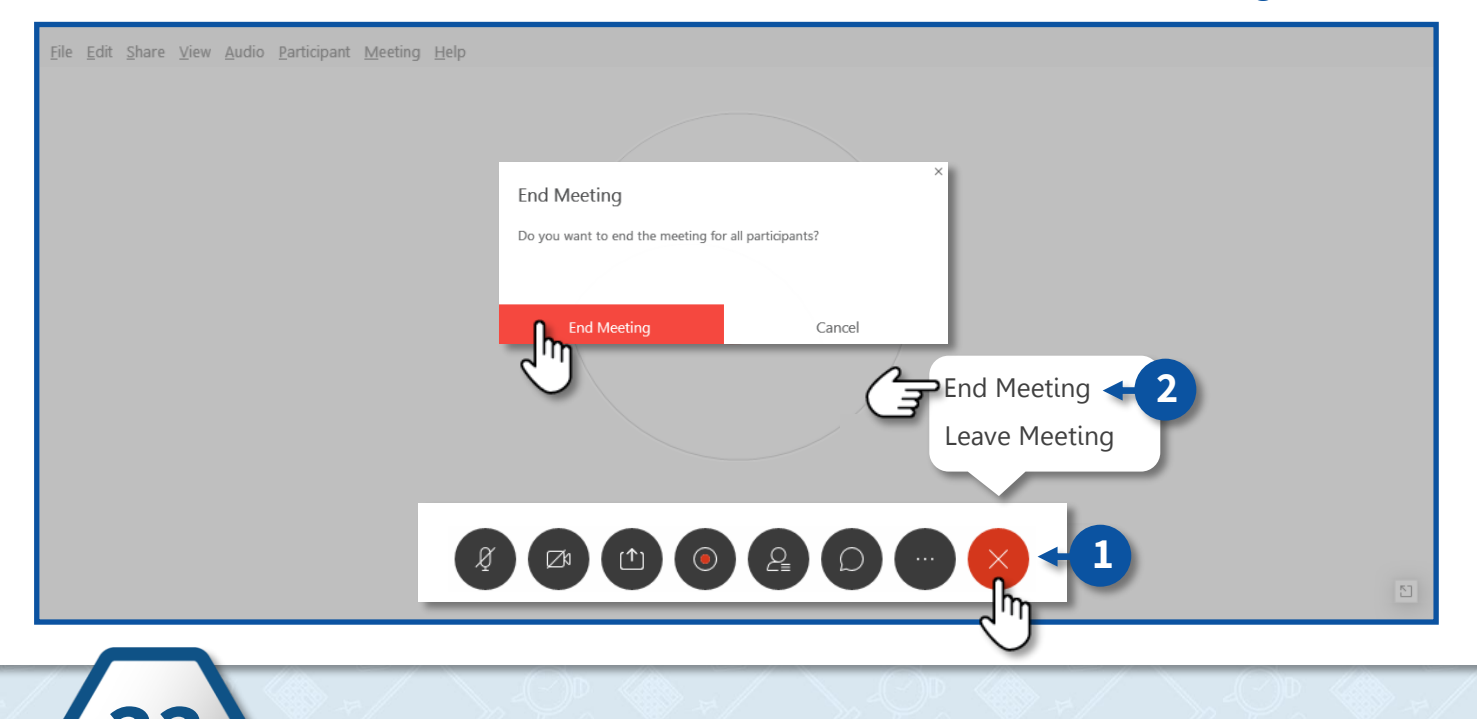

# עדכון גרסת האפליקציה

- יש לוודא כי גרסת התוכנה בה משתמשים הנה עדכנית!
  - 1. היכנסו לאפליקציה, למסך הראשי ולחצו על 🚳
    - 2. לחצו על **Check for Updates**

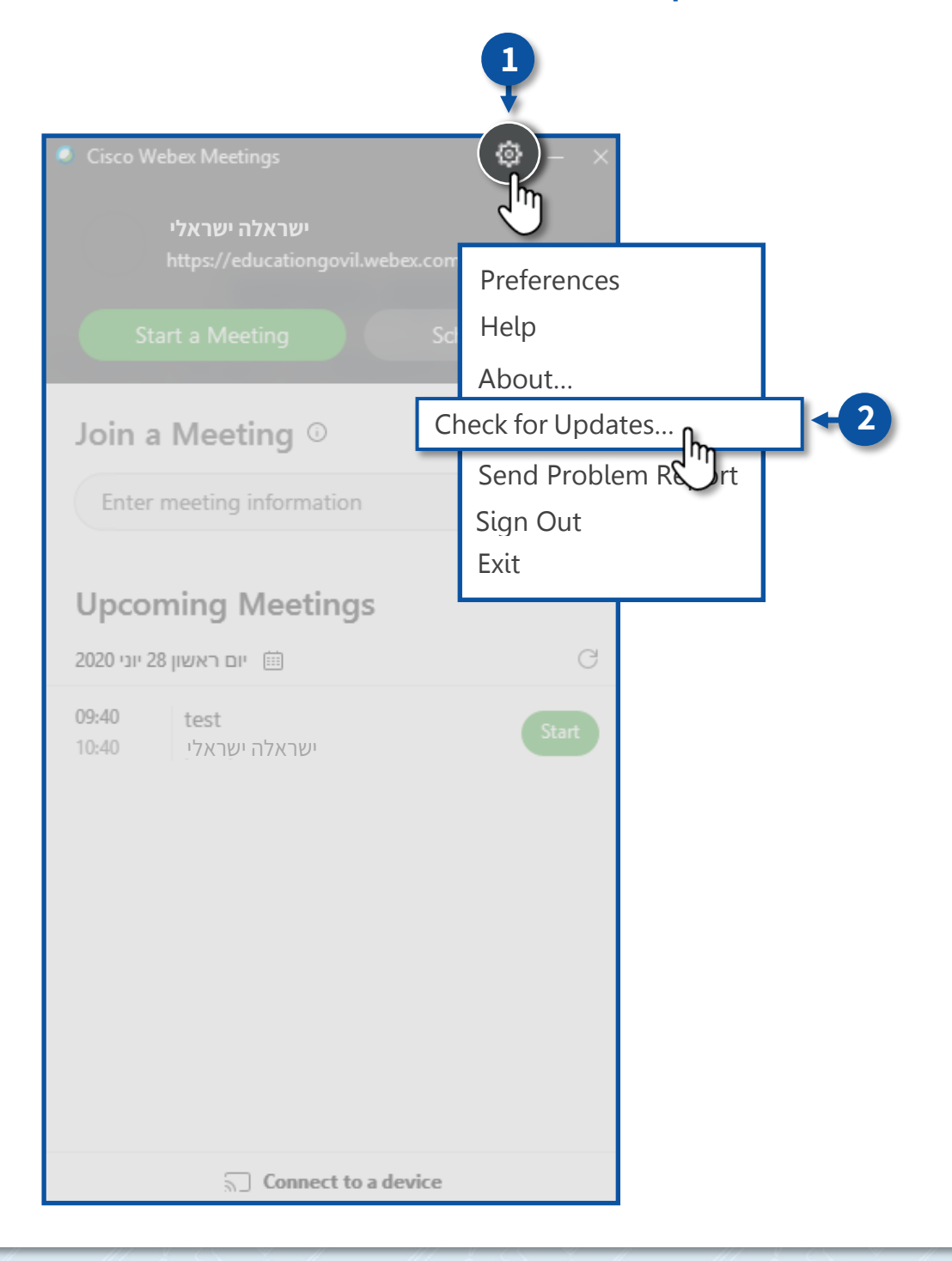

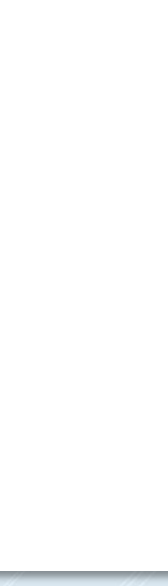